Wireless Data Connectivity for Industrial applicatioons

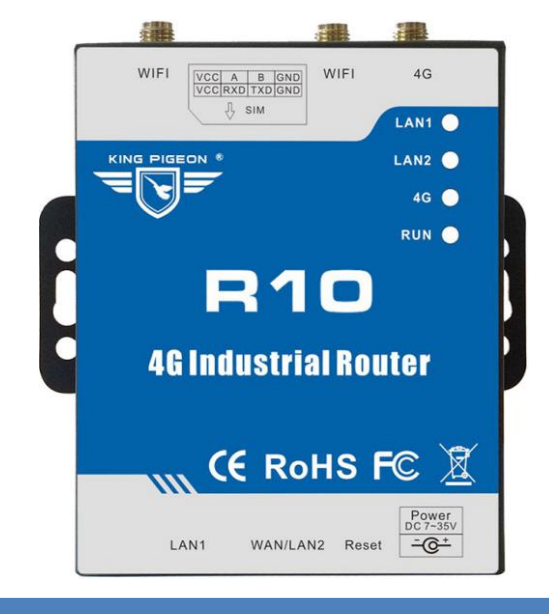

# **4G Wireless Industrial Router**

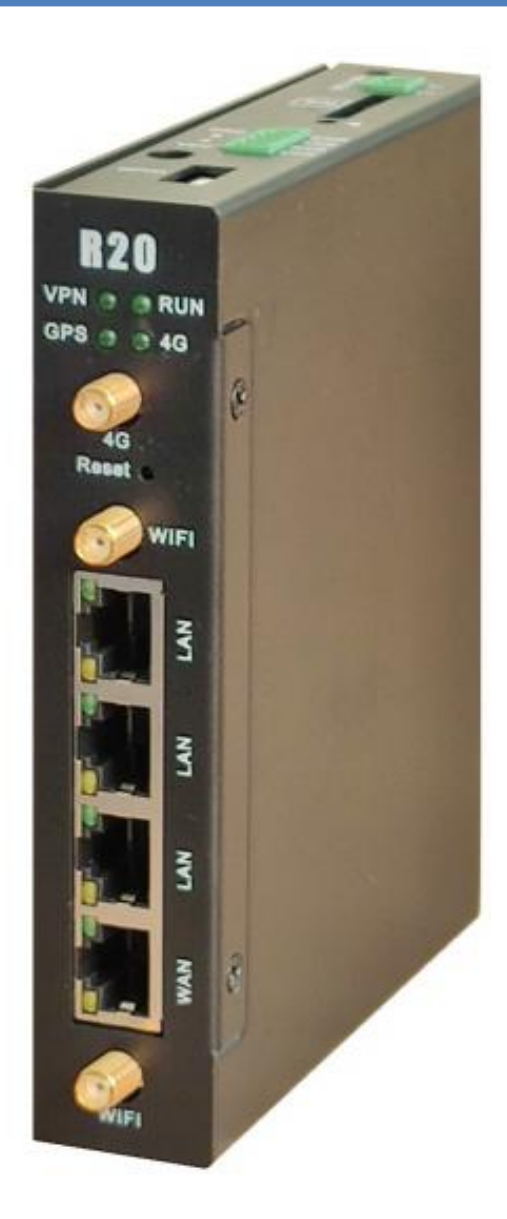

### KING PIGEON

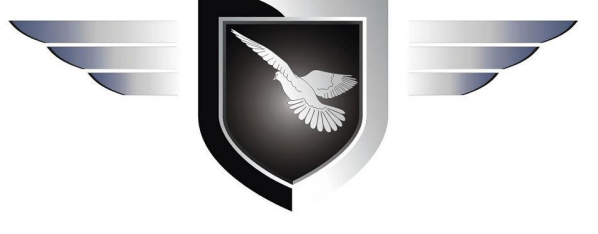

4G Wireless Router User Manual

Ver 1.0

Date Issued: 2019-11-20 King Pigeon Hi-Tech. Co., Ltd.

www.iot-solution.com

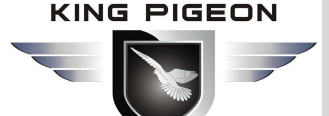

### **Table of contents**

| 1. I | Descriț | otion                                | 4    |
|------|---------|--------------------------------------|------|
|      | 1. 1    | Brief Introduction                   | 4    |
|      | 1.2     | Typically Applications               | 4    |
|      | 1.3     | Safety Directions                    | 4    |
|      | 1.4     | Standard Packing List                | 4    |
|      | 1.5     | Main Features                        | 6    |
|      | 1.6     | Specifications                       | 6    |
| 2.   | Phys    | ical Layout and Installation Diagram | 9    |
|      | 2.1     | Unit size                            | 9    |
|      | 2.2     | LED Indicator light                  | 9    |
|      | 2.3     | Power input                          | . 10 |
|      | 2.4     | Ethernet Port                        | . 10 |
|      | 2.5     | Reset                                | 10   |
|      | 2.6     | SIM Card                             | 10   |
|      | 2.7     | External Antenna Connection          | 11   |
|      | 2.8     | Router GND                           | 11   |
| 3.   | Insta   | Illation                             | 12   |
|      | 3.1     | Wall-mounted                         | 12   |
|      | 3.2     | Rail installation                    | 12   |
|      | 3.3     | Buckle installation                  | 12   |
| 4.   | Para    | meter Configuration                  | . 12 |
|      | 4.1     | Wired Connection                     | 13   |
|      | 4.2     | Wifi Connection                      | 16   |
|      | 4.3     | Default Setting                      | . 17 |
|      | 4.4     | Enter web setting                    | . 17 |
| 5.   | Rout    | er Setting                           | 18   |
|      | 5.1     | Current status                       | 18   |
|      | 5.2     | Work Mode                            | 21   |
|      | 5.3     | 3G/4G Setting(WAN Setting)           | . 22 |
|      |         | 5.3.1 Connection Methods             | . 22 |
|      |         | 5.3.2 Break Detection                | . 26 |
|      |         | 5.3.3 WAN MAC Clone                  | . 27 |
|      |         | 5.3.4 Dynamic Domain Name            | 27   |
|      | 5.4     | VPN Setting                          | . 28 |
|      |         | 5.4.1 PPTP                           | . 28 |
|      |         | 5.4.2 L2TP                           | 29   |
|      | 5.5     | LAN Setting                          | 30   |
|      |         | 5.5.1 Basic Setting                  | 30   |
|      |         | 5.5.2 IP&MAC Address Binding         | 32   |
|      |         | 5.5.3 DHCP table                     | . 34 |
|      | 5.6     | Media Setting                        | 34   |
|      | 5.7     | Wireless 2.4G                        | . 34 |

#### KING PIGEON

# 4G Wireless Industrial Router Wireless Data Connectivity

|      | 5.9.4  | Com Server       |    |
|------|--------|------------------|----|
|      | 595    | WIFLDOG          |    |
|      | 5.9.5  | WIFI DUG         |    |
| 5.10 | Rout   | ing              |    |
|      | 5.10.1 | Routing Table    |    |
|      | 5 10 2 | Static           | 50 |
| E 11 | 5.10.2 |                  |    |
| 5.11 |        | In               |    |
|      | 5.11.1 | Management       | 52 |
|      | 5.11.2 | Time-setting     | 54 |
|      | 5.11.3 | Backup & Restore | 54 |
|      | 5.11.4 | Firmware Upgrade |    |
|      | 5 11 5 | Restart          | 56 |
|      | 5.11.5 | Factory Defaulte |    |
|      | 0.11.0 |                  |    |
|      | 5.11.7 | Password         | 57 |

### **UPGRADE HISTORY**

| DATE       | FIRMWARE VERSION | HARDWARE VERSION | DESCRIPTION   |
|------------|------------------|------------------|---------------|
| 2019.11.20 | V 1.0            | V 1.0            | First edition |
|            |                  |                  |               |

### Model List

| Model | Serial Port | WAN/LAN | LAN | WIFI         | GPS      |
|-------|-------------|---------|-----|--------------|----------|
| R10   | 1           | 1       | 1   | $\checkmark$ | ×        |
| R20   | 1           | 1       | 3   | $\checkmark$ | optional |

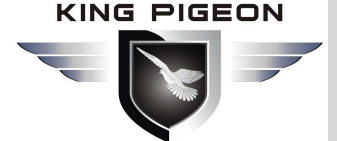

### 1. Description

### 1.1 Brief Introduction

This router is an industrial IoT high-speed router, compatible with 4G/3.5G/3G/2.5G network, flagship configuration, VPN link, industrial protection, wide temperature, wide voltage design, easy to set up high speed, stable The wireless transmission network uses the public LTE network to provide users with wireless long-distance data transmission.

The 4G router adopts high-performance industrial-grade 32-bit communication processor and industrial-grade wireless module, with embedded real-time operating system as software support platform, and provides one RS232, Ethernet LAN, Ethernet WAN and WIFI interface, which can be connected at the same time. Serial devices, Ethernet devices, and WIFI devices implement transparent data transmission and routing.

At present, industrial grade products have patented technology that maintains stable system, ensuring that the equipment is always online; the whole machine adopts metal casing, anti-interference and radiation protection, and industrial grade design on hardware; system with watchdog protection, and system monitoring protection After strict design, testing and practical application for 10 years, the product performance is stable and reliable.

### 1.2 Typically Applications

BTS Monitoring, Security Alarm System applications, Supervision and monitoring alarm systems, Automatic monitoring system, Vending Machines security protection, Pumping Stations, Tanks, Oil or Water levels, Buildings and Real Estate, Weather Stations, River Monitoring and Flood Control, Oil and gas pipelines, Corrosion protection, Temperatures, water leakage applications, Wellheads, boat, vehicle, Energy saving, street lights control system, Valve controls, Transformer stations, Unmanned machine rooms, Control room application, Automation System, M2M, etc.

### 1.3 Safety Directions

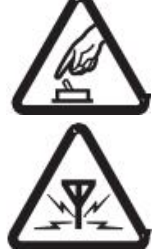

### Safe Start up

Do not use the unit when using GSM/3G/4G equipment is prohibited or might bring disturbance or danger.

#### Interference

All wireless equipment might interfere network signals of the unit and influence its performance.

### 1.4 Standard Packing List

(1) Router R10 or R20 X1;

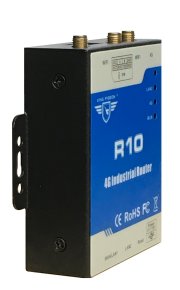

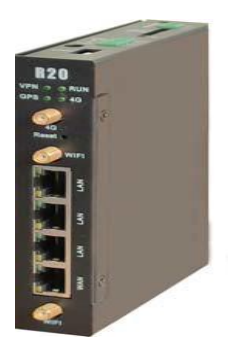

KING PIGEON

# 4G Wireless Industrial Router Wireless Data Connectivity

(2) 2PIN Power Terminals x 1(R20)

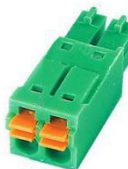

(3) 4PIN Serial Terminals x 1(R20)

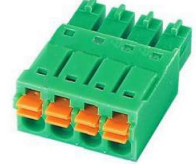

(4) 12V DC Adaptor X1;

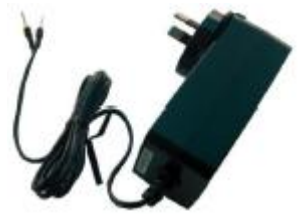

(5) GSM/3G/4G Antenna X1;

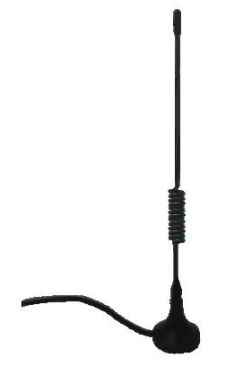

(6) 2.4G WIFI Antenna X2;

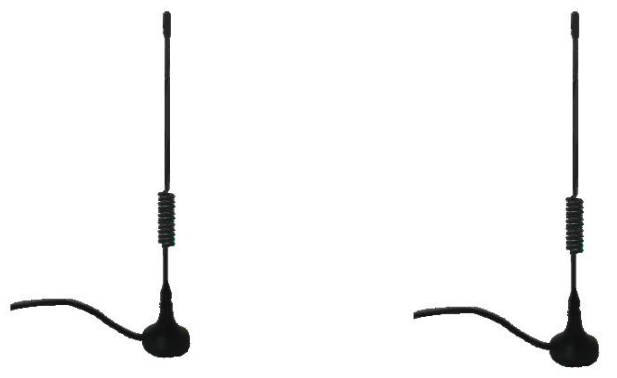

(7) Wall-mounted snap kit x 2(R20)

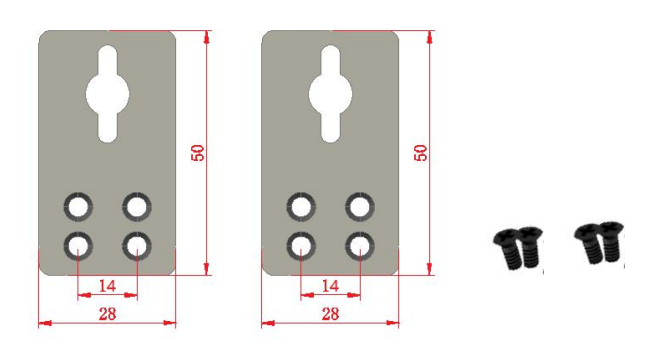

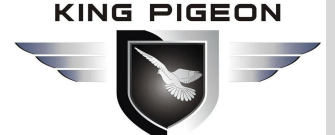

(8) 35mm Standard DIN rail fixed Bracket

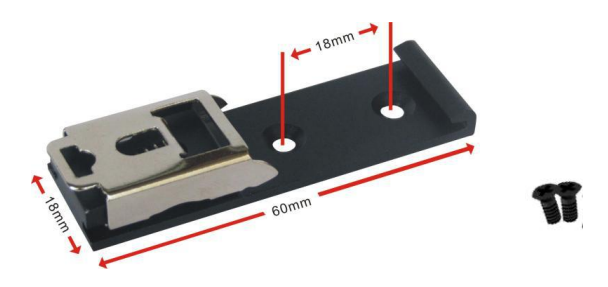

#### Note: The package does not include any SIM card.

### 1.5 Main Features

- Support hundreds of 3G/4G wireless modules, plug and play;
- Intelligent anti-drop line, support online detection, online maintenance, automatic redial of dropped calls, ensuring that the device is always online;
- Cloud remote background management, ad push, remote upgrade and remote configuration;
- > Local network PHP browsing and remote synchronization of local storage content;
- Support serial port TCP/UDP transparent data transmission or AT command transmission;
- SMS control route online and offline, short-term notification of routing status;
- Support VPN security tunneling, including PPTP, L2TP;
- Complete and robust router function, support multiple Internet access methods: automatic allocation, specified IP, PPPoE;
- Support IPTABLES firewall, various network protocols;
- Support serial port local TFTP, web software upgrade;
- Support for dynamic DDNS: support for peanut shell, 88IP and dyndns domain name service providers;

### 1.6 Specifications

| ltem                                                                                                    | Parameter     | Description                                                                                                    |
|----------------------------------------------------------------------------------------------------|---------------|----------------------------------------------------------------------------------------------------|
|                                                                                                    | Input voltage | Description7-35VDCStandby:12V/50mA; Max.:12V/150mAAnti-reverse connectionR10:1*WAN/LAN,1*LANR20:1*WAN/LAN,3*LANRJ45 Integrated 10/100M,MDI/MDIXETH0: WAN interface / LAN interfaceETH1: LAN interfaceETH2: LAN interfaceETH3: LAN interface |
| Input voltage         7-35VDC           Consumption         Standby:12V/50mA; Max.:12V/150mA           Protection         Anti-reverse connection           R10:1*WAN/LAN,1*LAN         R20:1*WAN/LAN,3*LAN           Type         RJ45 Integrated 10/100M,MDI/MDIX           Function         ETH0: WAN interface / LAN interface           ETH1: LAN interface         ETH1: LAN interface |               |                                                                                                    |
|                                                                                                    | Protection    | Anti-reverse connection                                                                                                    |
| QTY R10:1*WAN/LAN,1*LAN                                                                                                    |               | R10:1*WAN/LAN,1*LAN                                                                                                    |
|                                                                                                    | QIT           | R20:1*WAN/LAN,3*LAN                                                                                                    |
|                                                                                                    | Туре          | RJ45 Integrated 10/100M,MDI/MDIX                                                                                                    |
| Ethornot                                                                                                    |               | ETH0: WAN interface / LAN interface                                                                                                    |
| Luieniei                                                                                                    | Function      | ETH1: LAN interface                                                                                                    |
|                                                                                                    | Function      | ETH2: LAN interface                                                                                                    |
|                                                                                                    |               | ETH3: LAN interface                                                                                                    |
|                                                                                                    | Protection    | ESD contact: 8KV, surge: 4KV (10/1000us)                                                                                                    |

### KING PIGEON

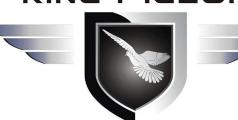

# **4G Wireless Industrial Router Wireless Data Connectivity**

|             | QTY                    | 1 channel                                       |
|-------------|------------------------|-------------------------------------------------|
|             | Туре                   | RS485(default)/RS232                            |
|             | Baud rate              | 110bps-128000bps                                |
|             | Data bit               | 7,8                                             |
| Serial Port | Parity Bit             | None, Even, Odd                                 |
|             | Stop Bit               | 1,2                                             |
|             | Operating mode         | AT Command mode,                                |
|             |                        | Transparent transmission mode                   |
|             | Protection             | ESD contact: 8KV, surge: 4KV (8/20us)           |
|             | Antenna port qty       | 2                                               |
|             | Antenna port type      | SMA hole type                                   |
|             | Protocol               | 802.11a/b/g/n (mixed)                           |
|             | Mode                   | AP mode, client mode                            |
|             | Frequency              | 2.4G                                            |
|             | Channel                | 1-13                                            |
|             | Security               | Open ,WPA,WPA2                                  |
| WIFI        | Encryption             | AES,TKIP,TKIPAES                                |
|             | Connections numbers    | 32 max                                          |
|             | Rate                   | 300Mbps (Max)                                   |
|             | Transmission distance  | Open space up to 100 meters                     |
|             | SSID broadcast switch  | Support                                         |
|             | Antenna port qty       | 1                                               |
|             | Antenna port type      | SMA hole type                                   |
|             |                        | R10: Self-elastic interface;                    |
|             | SIM/UIM card interface | R20: drawer interface;                          |
|             |                        | Both support 1.8V/3V SIM/UIM card with built-in |
|             |                        | 15KV ESD protection.                            |
|             |                        | GSM/EDGE: 900,1800MHz                           |
|             | 4G (E version)         | WCDMA: B1,B5,B8                                 |
|             |                        | FDD: B1,B3,B5,B7,B8,B20                         |
|             |                        | 1DD: B30,B40,B41                                |
| Cellular    |                        |                                                 |
| Network     | 4G (AU version)        | FDD, B1 B2 B3 B4 B5 B7 B8 B28                   |
|             |                        | TDD: B40                                        |
|             |                        | WCDMA: B2.B4.B5                                 |
|             | 4G (A version)         | FDD: B2,B4,B12                                  |
|             | 4G (V version)         | FDD: B4,B13                                     |
|             |                        | WCDMA: B1,B3,B8,B18,B19, B26                    |
|             | 4G (J version)         | FDD: B2,B4,B12                                  |
|             |                        | TDD: B41                                        |
|             |                        | GSM/EDGE: 900,1800MHz                           |
|             | 4G (CE version)        | WCDMA: B1,B8                                    |
|             |                        | TD-SCDMA: B34,B39                               |

### KING PIGEON

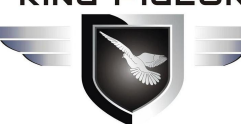

# **4G Wireless Industrial Router Wireless Data Connectivity**

|                |                      | FDD: B1,B3,B8                                   |  |
|----------------|----------------------|-------------------------------------------------|--|
|                |                      | TDD: B38,B39,B40,B41                            |  |
|                | SIM/LIIM             | Drawer interface / self-elastic interface       |  |
|                | card interface       | Support 1.8V/3V SIM/UIM card with built-in 15KV |  |
|                |                      | ESD protection                                  |  |
|                | Antenna Port Qty     | 1                                               |  |
| GDS            | Antenna Port Type    | SMA                                             |  |
| (Only for R20) | Tracking Sensitivity | > -148 dBm                                      |  |
|                | Horizontal Accuracy  | 2.5M                                            |  |
|                | Protocol             | NMEA-0183 V2.3                                  |  |
|                | CPU                  | MIPS CPU,Clock Speed 580Mhz                     |  |
| System         | Flash                | 128Mbits SPI Flash                              |  |
|                | Memory               | 1024Mbits DDR2                                  |  |
|                | Network Protocol     | IPV4/TCP/IP/PPPOE/DHCP/DNS/DDNS/NAT/HTTP        |  |
|                |                      | S/ARP/FTP/telnet/SSH                            |  |
|                | Firewall             | Support IPTABLES /DMZ/DoS defense               |  |
|                | VPN                  | PPTP/L2TP                                       |  |
|                | Remote Management    | Support web remote configuration                |  |
|                | Port Mapping         | Support                                         |  |
| Software       | SMS Command          | Support                                         |  |
| Continuito     | System Log           | Support                                         |  |
|                | Firmware Upgrade     | Support serial port local TFTP/web firmware     |  |
|                |                      | upgrade                                         |  |
|                | MTBF                 | ≥100,000hours                                   |  |
|                |                      | EN 55022: 2006/A1: 2007 (CE &RE) Class B        |  |
|                |                      | IEC 61000-4-2 (ESD) Level 4                     |  |
|                |                      | IEC 61000-4-3 (RS) Level 4                      |  |
| Certificate    | EMC                  | IEC 61000-4-4 (EFT) Level 4                     |  |
|                |                      | IEC 61000-4-5 (Surge)Level 3                    |  |
|                |                      | IEC 61000-4-6 (CS)Level 4                       |  |
|                |                      | IEC 61000-4-8 (M/S) Level 4                     |  |
|                | others               | CE/FCC/ROHS/3C                                  |  |
|                | Working              | 40 ° 05° 0 5 ° 050/ DH                          |  |
| Environment    | Temperature&Humidity | -40 <sup>~~</sup> 65 C,5 <sup>~~</sup> 95%RH    |  |
| LINIONNEIL     | Storage              | -45∼105℃ 5~95%RH                                |  |
|                | Temperature&Humidity |                                                 |  |
|                | Enclosure            | Metal                                           |  |
|                | Size                 | R10 90*86*28 mm                                 |  |
| Others         |                      | R20 133*110*28 mm                               |  |
|                | IP level             | IP30                                            |  |
|                | Net Weight           | R10: 280g R20: 460g                             |  |
|                | Installation         | Wall-amount/ rail-amount                        |  |

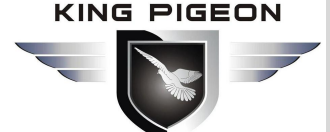

### 2. Physical Layout and Installation Diagram

2.1 Unit size

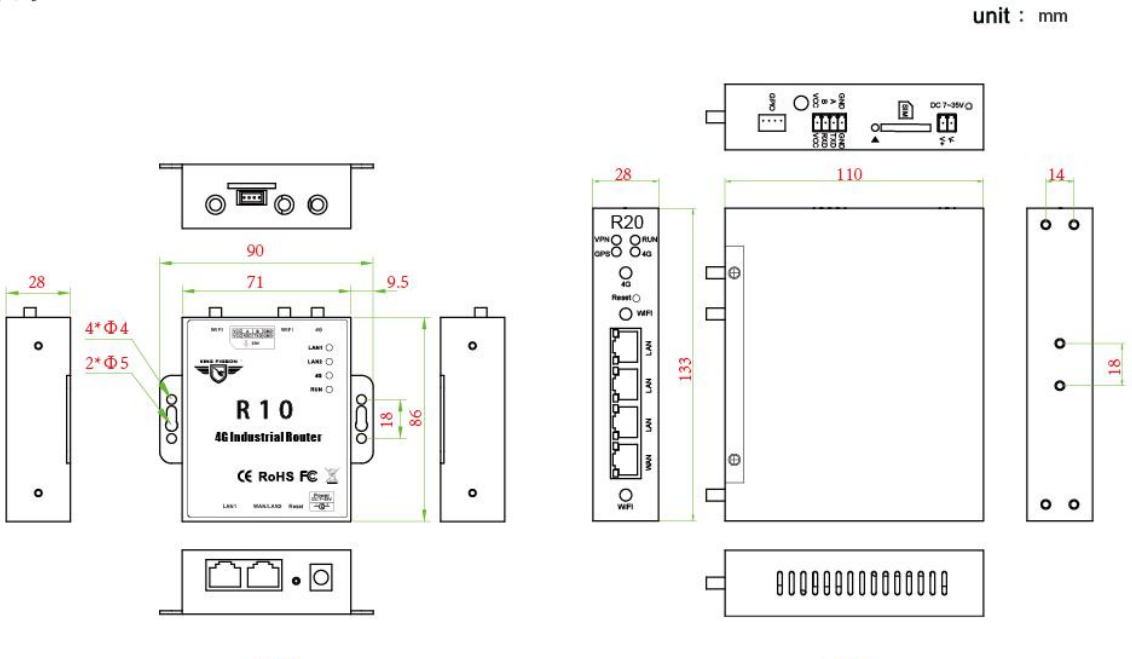

R10

R20

2.2 LED Indicator light

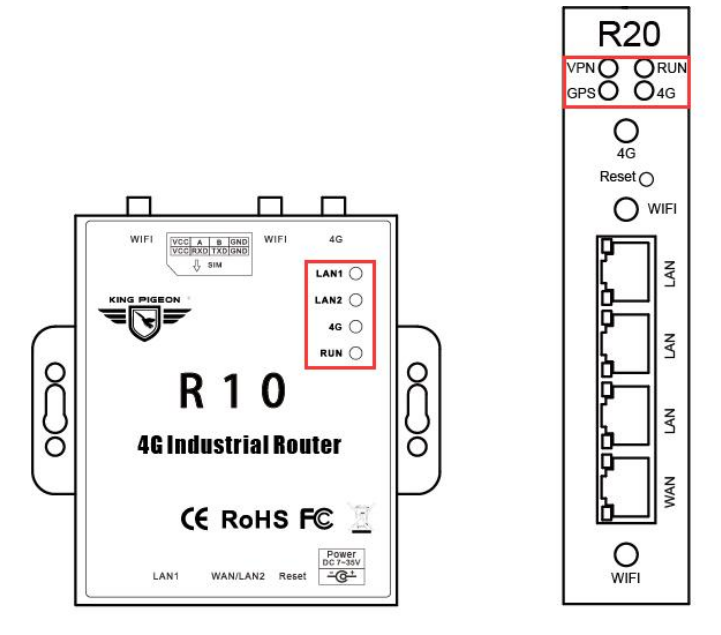

| LED Indicator light |        |                     |  |  |
|---------------------|--------|---------------------|--|--|
| Name                | Status | Description         |  |  |
| DUN                 | flick  | Router is running   |  |  |
| RUN                 | off    | Router stop running |  |  |
|                     | on     | VPN connected       |  |  |
| VPIN                | off    | VPN disconnected    |  |  |

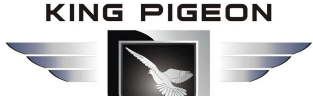

| 16  | on  | Internet connected     |
|-----|-----|------------------------|
| 40  | off | Internet disconnect    |
| CDS | on  | GPS location on        |
| GPS | off | GPS location off       |
|     | on  | LAN1 connected device  |
|     | off | LAN1 disconnect device |
|     | on  | LAN2 connected device  |
|     | off | LAN2 disconnect device |

### 2.3 Power input

R10 supports DC2.0 terminal insertion mode; R20 supports 3.5mm terminal connection mode.

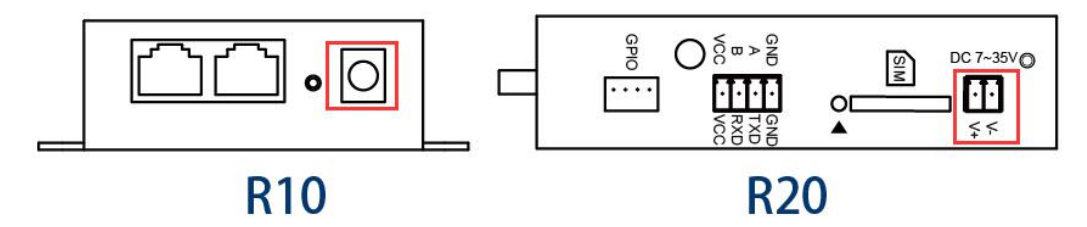

### 2.4 Ethernet Port

R10 has 2 Ethernet ports, 1 WAN/LAN port and 1 LAN port; R20 has 4 Ethernet ports, 1 WAN/LAN port and 3 LAN ports; WAN/LAN can be used WAN port in "standard route mode", used LAN in other modes. *Note:* The router default "3G/4G wireless routing mode" and the WAN/LAN port defaults is LAN.

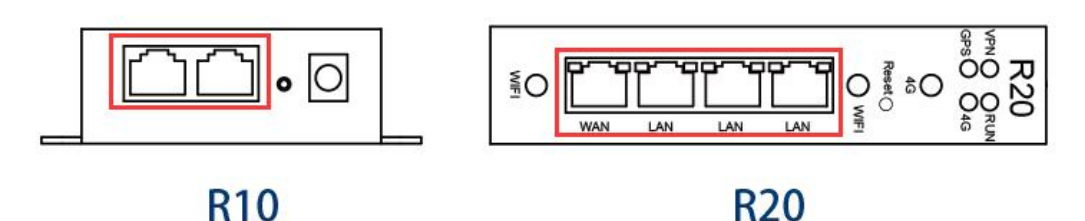

### 2.5 Reset

Press this button for 5 seconds when it is in running state , the RUN light will be flashing quickly, After that ,

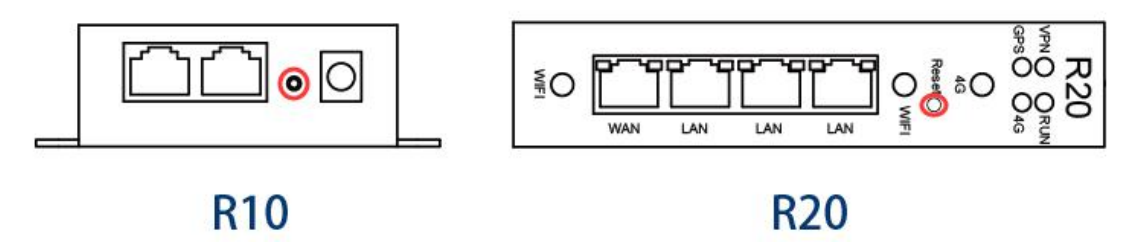

### 2.6 SIM Card

When inserting/removing the SIM card, make sure the device is turned off. R10 supports self-elastic card slot interface:

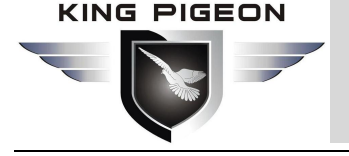

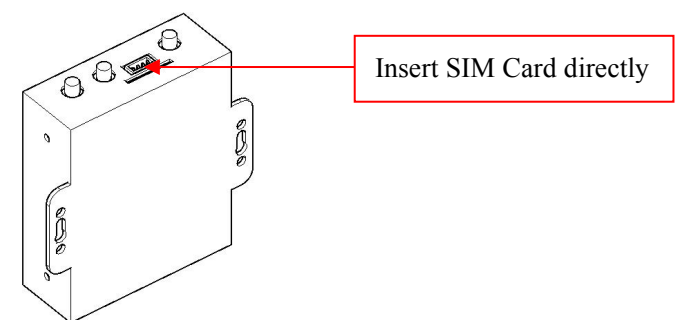

R20 supports drawer type card slot interface:

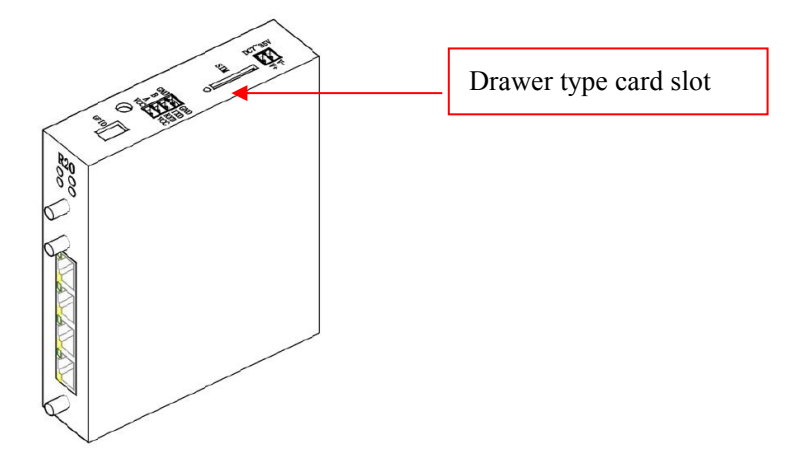

2.7 External Antenna Connection

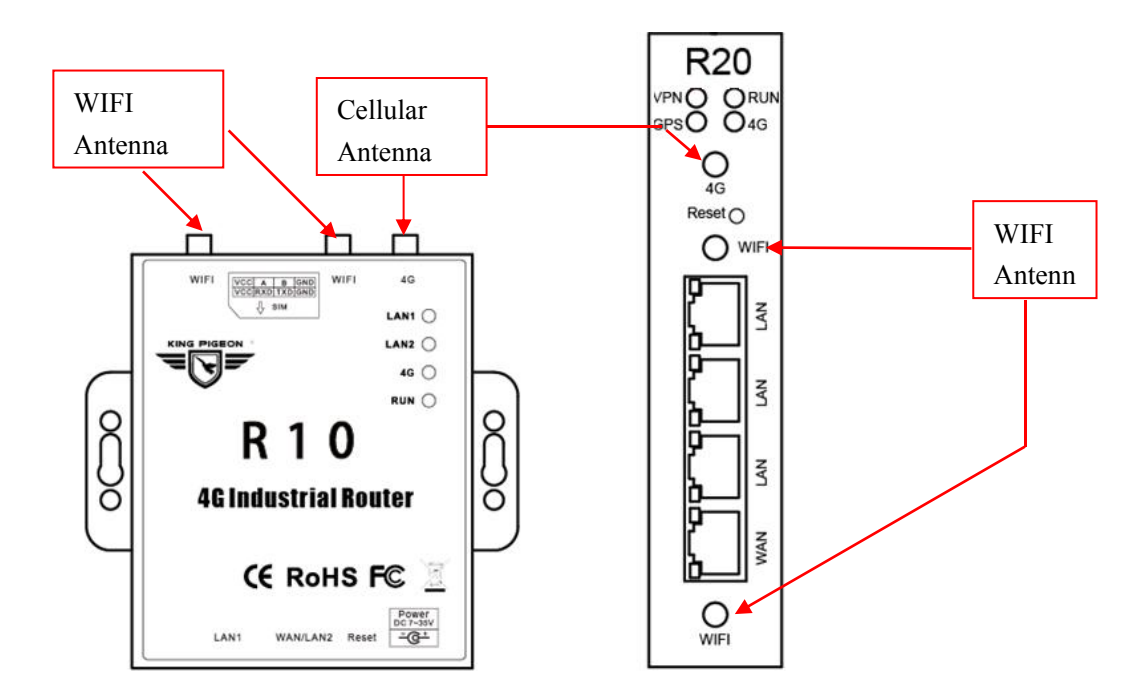

### 2.8 Router GND

The router ground wire helps prevent electromagnetic interference. This product should be mounted on a well-grounded device surface such as a metal plate.

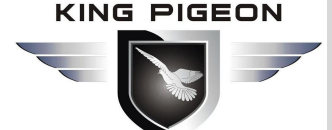

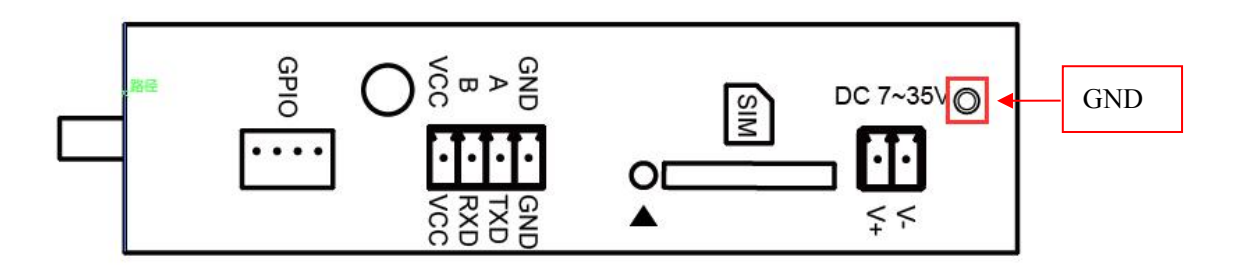

### 3. Installation

This device supports horizontal desktop placement, wall mounting and rail mounting

### 3.1 Wall-mounted

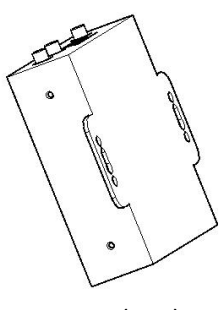

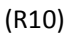

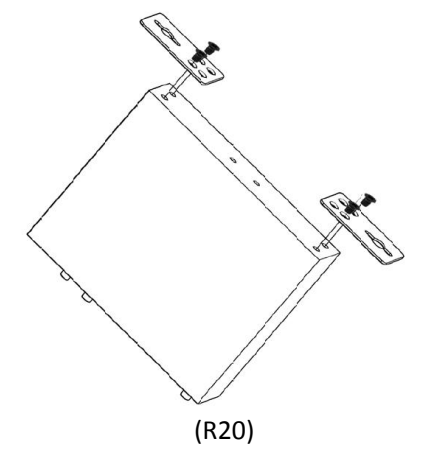

3.2 Rail installation

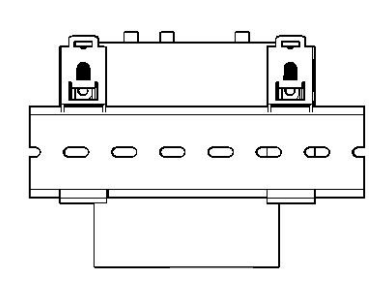

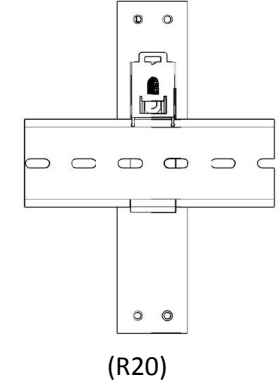

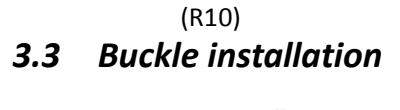

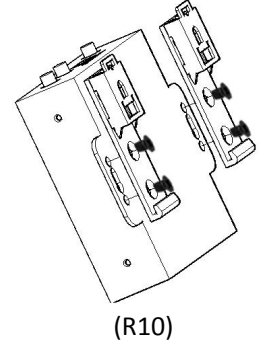

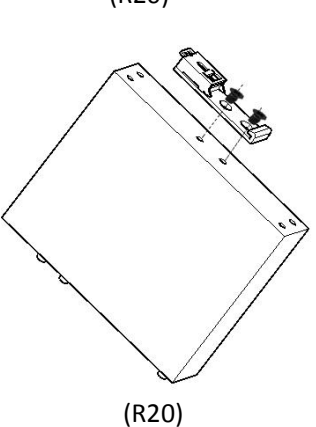

### 4. Parameter Configuration

The router supports web page configuration. supports IE6.0 or above, Google and Firefox, Linux 2.6 and above,

# 46 Wireless Industrial Router Wireless Data Connectivity

Mac OS 10.3.7 and above, Windows XP/ Vista/7/ 8 /10 and so on.

There are two ways to connect to the router, one is through a wired connection, through an external repeater/hub connection, or directly to the computer;Another way is WIFI connection.

When the router is directly connected to the Ethernet port of the computer, if the router acts as a DHCP server, the computer can obtain the IP directly from the router. The computer can also set the static IP with the router in the same network segment, so that the computer and the router form a small local area network. After the computer and the router connected successfully, enter the default login address of the device on the computer browser to login the router.

### 4.1 Wired Connection

There are two ways to configure the IP address; one is to automatically obtain an IP address on the local connection of the PC, and the other is to configure a static IP address on the same subnet as the router on the local connection of the PC.

Following example is Windows 7 system configuring.Windows system is similar:

Step1: Click Start - Control Panel - Network and Sharing Center, then double-click Local Connection

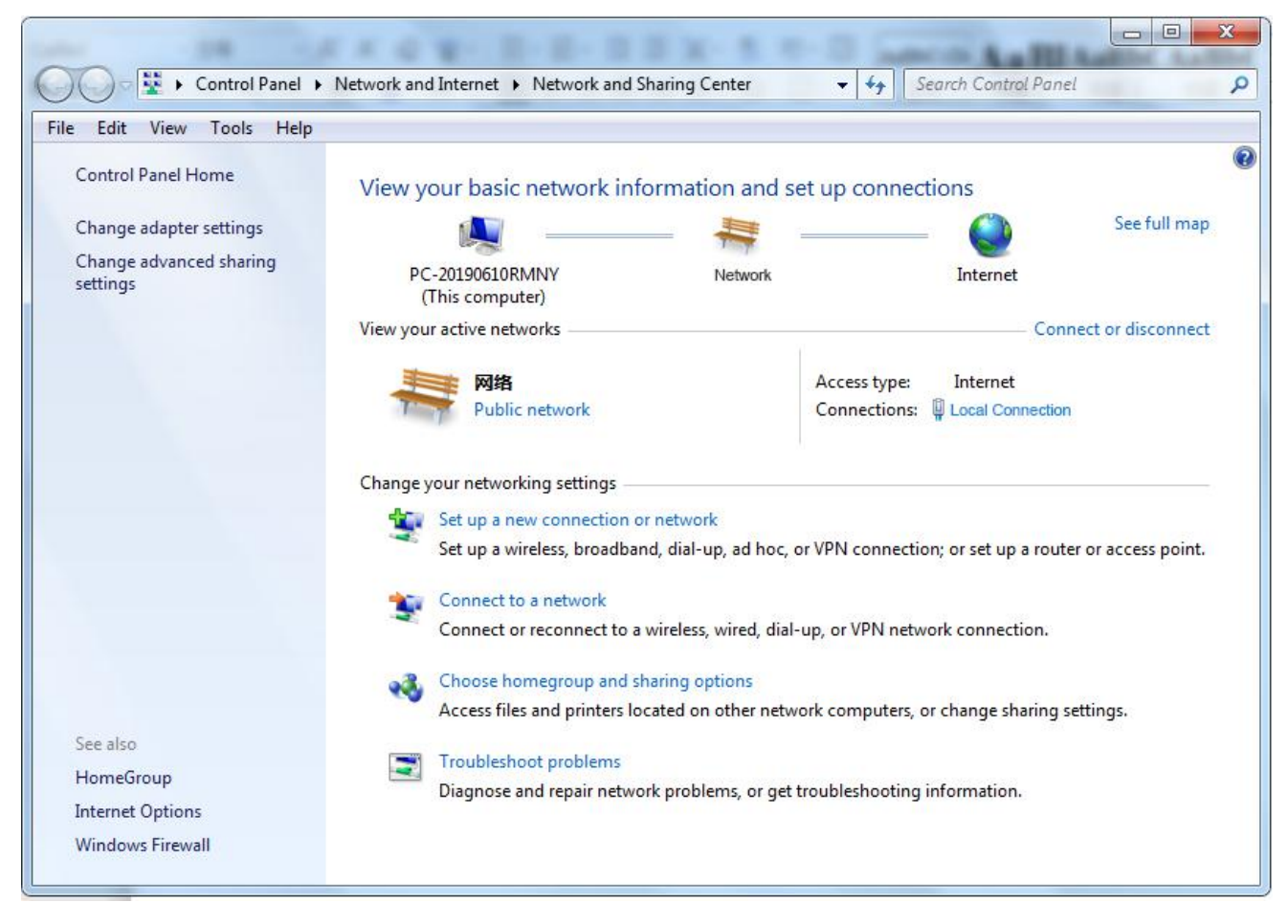

Step2: In the "Local Connection Status" window, click Properties.

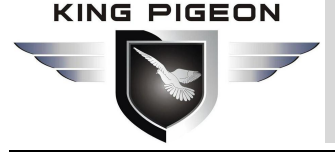

| Connection -                  |                       |                           |
|-------------------------------|-----------------------|---------------------------|
| IPv4 Connec                   | tivity:               | Internet                  |
| IPv6 Connec                   | tivity:               | No Internet access        |
| Media State:                  | :                     | Enabled                   |
| Duration:                     |                       | 07:35:18                  |
| Speed:                        |                       | 100.0 Mbps                |
| Details                       | ]                     |                           |
| Details                       | Sent — 💐              | — Received                |
| Details                       | Sent —                | — Received                |
| Details<br>Activity<br>Bytes: | Sent —<br>102,166,751 | — Received<br>833,590,410 |

Step3: Select "Internet Protocol Version 4 (TCP/IPv4)" and click "Properties".

| 1 0 10 2020 00 029 00 030 03                                                                                              | ibE Family Controller #2                                                                                              |                                                                              |
|----------------------------------------------------------------------------------------------------|----------------------------------------------------------------------------------------------------|------------------------------------------------------------------------------|
|                                                                                                    |                                                                                                    |                                                                              |
|                                                                                                    |                                                                                                    | Configure                                                                    |
| is connection uses                                                                                                    | the following items:                                                                                                  |                                                                              |
| Client for Mic                                                                                                    | rosoft Networks                                                                                                    |                                                                              |
| 🛛 县 Shrew Soft L                                                                                                    | ightweight Filter                                                                                                    |                                                                              |
| QoS Packet                                                                                                    | Scheduler                                                                                                    |                                                                              |
| File and Print                                                                                                    | er Sharing for Microsoft                                                                                              | Networks                                                                     |
| 🖞 📥 Internet Proto                                                                                                    | ocol Version 6 (TCP/IPv                                                                                               | r6)                                                                          |
| A Internet Brete                                                                                                    | ocol Version 4 (TCP/IP)                                                                                               | (4)                                                                          |
|                                                                                                    |                                                                                                    | 110.0.1                                                                      |
| <ul> <li>Link-Layer To</li> <li>Link-Layer To</li> </ul>                                                                  | opology Discovery Map                                                                                                 | per I/O Driver                                                               |
| I → Link-Layer To                                                                                                    | opology Discovery Map<br>opology Discovery Resp                                                                       | per I/O Driver<br>oonder                                                     |
| 2 ← Link-Layer To<br>▲ Link-Layer To<br>Install                                                                           | opology Discovery Map<br>opology Discovery Resp<br>Uninstall                                                          | per I/O Driver<br>bonder<br>Properties                                       |
| Link-Layer To     Link-Layer To     Link-Layer To     Install                                                             | opology Discovery Map<br>opology Discovery Resp<br>Uninstall                                                          | per I/O Driver<br>bonder<br>Properties                                       |
|                                                                                                    | opology Discovery Map<br>opology Discovery Resp<br>Uninstall<br>of Protocol/Internet Prot                             | per I/O Driver<br>conder<br>Properties                                       |
| Link-Layer To     Link-Layer To     Link-Layer To     Link-Layer To     Loscription Transmission Contro wide area network | opology Discovery Map<br>opology Discovery Resp<br>Uninstall<br>of Protocol/Internet Prot<br>protocol that provides c | per I/O Driver<br>conder<br>Properties<br>cocol. The default<br>ommunication |

#### Step4: Two ways to configure the IP address

Obtain an IP address automatically from the DHCP server and click "Obtain an IP address automatically";

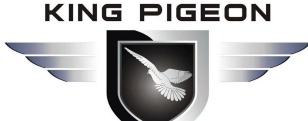

| Serierai                       | Alternate Configuration                                                            | n                                  |                                  |                        |                      |
|--------------------------------|------------------------------------------------------------------------------------|------------------------------------|----------------------------------|------------------------|----------------------|
| You car<br>this cap<br>for the | n get IP settings assigne<br>ability. Otherwise, you i<br>appropriate IP settings. | d automatically<br>need to ask you | <mark>if you</mark> r<br>ur netw | network s<br>ork admin | supports<br>istrator |
| O Oł                           | otain an IP address auto                                                           | matically                          |                                  |                        |                      |
| Us ©                           | e the following IP addre                                                           | ss:                                |                                  |                        |                      |
| IP ac                          | ldress:                                                                            |                                    | 5 12                             |                        |                      |
| Subr                           | iet mask:                                                                          |                                    | i (*                             |                        |                      |
| Defa                           | ult gateway:                                                                       |                                    | s - 34                           | ÷                      |                      |
| o Oł                           | otain DNS server addres                                                            | s automatically                    |                                  |                        |                      |
| 🔘 Us                           | e the following DNS serv                                                           | ver addresses:                     |                                  |                        |                      |
| Prefe                          | erred DNS server:                                                                  | 0                                  | (i                               | +                      |                      |
| Alter                          | nate DNS server:                                                                   |                                    |                                  | 2                      |                      |
| V                              | alidate settings upon ex                                                           | it                                 |                                  | Adva                   | anced                |

Manually configure the PC with a static IP address on the same subnet as the router address, click and configure "Use the following IP address".

| Seneral                                                                                                   |                                                                                    |
|----------------------------------------------------------------------------------------------------|------------------------------------------------------------------------------------|
| You can get IP settings assigned<br>this capability. Otherwise, you r<br>for the appropriate IP settings. | d automatically if your network supports<br>need to ask your network administrator |
| 🔘 Obtain an IP address auto                                                                               | matically                                                                          |
| Output See Use the following IP address                                                                   | 55:                                                                                |
| IP address:                                                                                               | 192.168.0.2                                                                        |
| Subnet mask:                                                                                              | 255 . 255 . 255 . 0                                                                |
| Default gateway:                                                                                          | 192.168.0.1                                                                        |
| Obtain DNS narwar addrage                                                                                 |                                                                                    |
| Obtain DNS server address                                                                                 | er addresses:                                                                      |
| Preferred DNS server:                                                                                     | 192.168.0.1                                                                        |
| Alternate DNS server:                                                                                     | E 24 A                                                                             |
| 🔲 Validate settings upon exi                                                                              | t Advanced                                                                         |

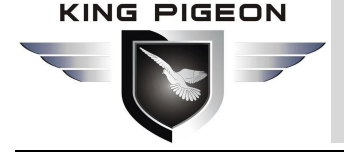

\*

E

Step5: Click "OK" to complete the configuration

### 4.2 Wifi Connection

| Dial-up and VPN                  | ^        |
|----------------------------------|----------|
| Broadband Connection             |          |
| Wireless Network Connection      | ^        |
| KINGPIGEON                       | Itee     |
| niuren                           | Ittee    |
| ChinaNet-DFxQ                    | Ine      |
| mazentop                         | .ett     |
| Wifi-RX0                         | lte.     |
| Connect automatically            | Connect  |
| DIRECT-11-HP DeskJet 3630 series | lte.     |
| ТР-Е                             | 100      |
| Open Network and Sharing         | g Center |

Step2: Click "connect" to establish a connection

| Currently connected to:          | +7        | ^    |
|----------------------------------|-----------|------|
| Wifi-RX0<br>Internet access      |           | =    |
| Dial-up and VPN                  | <u>_</u>  |      |
| Broadband connection             |           | - 14 |
| Wireless internet connection     |           |      |
| Wifi-RX0                         | Connected |      |
| niuren                           | lite.     |      |
| KINGPIGEON                       | line.     |      |
| ChinaNet-DFxQ                    | line,     |      |
| mazentop                         | llee      |      |
| DIRECT-11-HP DeskJet 3630 series |           | Ŧ    |

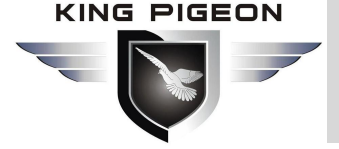

### 4.3 Default Setting

Before logging the configuration page, please check the default settings as below:

| Item        | Description          |
|-------------|----------------------|
| User name   | admin                |
| Password    | admin                |
| DHCP server | open                 |
|             | AP mode              |
| WIFI        | SSID: Wifi-xxxx-xxxx |
|             | KEY : 12345678       |

### 4.4 Enter web setting

(1).Open a browser, such as IE, Google, etc. and enter IP address: <u>http://192.168.10.1</u>

(2).Enter username and password, user name: admin Password: admin

| Sign in       | 0 10 1         |                  |     |         |        |
|---------------|----------------|------------------|-----|---------|--------|
| http://192.10 | 08.10.1        |                  |     |         |        |
| Your connect  | tion to this s | ite is not priva | ite |         |        |
|               |                |                  |     |         |        |
| Username      | admin          |                  |     |         |        |
|               |                |                  |     |         |        |
| Password      |                |                  |     |         |        |
|               |                |                  |     |         |        |
|               |                |                  |     |         |        |
|               |                |                  |     | Sign in | Cancel |

After successfully login the R10/R20 router, the page is displayed as below:

# 4G Wireless Industrial Router Wireless Data Connectivity

| M2M<br>4G Industrial I                                                                                                    | Router 语言/Language: <mark>English</mark>                                                                                                    | China LTE<br>CMCC LTE<br>Version: 2.1.9.6                                       |
|----------------------------------------------------------------------------------------------------|----------------------------------------------------------------------------------------------------|---------------------------------------------------------------------------------|
| Status   Mode                                                                                                    | 3G/4G   VPN   LAN   Wireless24   Security   Server   Routing                                                                                                    | Admin   Logout                                                                  |
| > Summary                                                                                                    | Log                                                                                                    |                                                                                 |
| Work Mode<br>3G/4G Connect<br>3G/4G ISP<br>Signal<br>SIM/UIM Status<br>3G/4G Service<br>3G/4G Network<br>IMSI<br>IMEI<br>WAN Info:<br>Connection Type<br>IP Address<br>Subnet Mask<br>Gateway<br>DNS 1<br>DNS 2<br>MAC Address<br>Keep Time | REFRESH           3G/4G Wireless Router Mode           Auto Select           TD-SCDMA/LTE           32%           Available           Valid service           LTE           460045451306556           860588045766568           3G/4G Wireless Dial Up(Connected)           10.7.68.122           255.255.252           10.7.68.121           211.136.17.107           211.136.02.003           DC:56:E6:07:A8:3D           00:23:46 | Help<br>Summary: Show<br>current status and<br>configurations of the<br>router. |
| cloud status LAN Info: IP Address Subnet Mask DHCP Server MAC Address 3G/4G Module: Name Manufacturer Product Software Version VID/PID watchdog status:                                                                                     | offline<br>192.168.10.1<br>255.255.255.0<br>Enable<br>DC:56:E6:07:A8:3C<br>3G/4G Device<br>Quectel<br>EC20F<br>EC20CEHCLGR06A02M1G<br>2c7c/125<br>idle                                                                                                    |                                                                                 |
| Internet Time:                                                                                                    | 30/10/2019 Wed 15:09:08                                                                                                    |                                                                                 |

### 5. Router Setting

### 5.1 Current status

### System status

Display current system running status

# 4G Wireless Industrial Router Wireless Data Connectivity

| Summary         | Log                               |                    |                                                              |
|-----------------|-----------------------------------|--------------------|--------------------------------------------------------------|
|                 |                                   | REFRESH            | Help                                                         |
| Work Mode       | 3G/4G Wireless Router Mode        | 57                 | Summary: Show<br>current status and<br>configurations of the |
| 3G/4G Connect   | Auto Select                       |                    | router.                                                      |
| 3G/4G ISP       | TD-SCDMA/LTE                      |                    |                                                              |
| Signal          | 32%                               |                    |                                                              |
| SIM/UIM Status  | Available                         |                    |                                                              |
| 3G/4G Service   | Valid service                     |                    |                                                              |
| 3G/4G Network   | LTE                               |                    |                                                              |
| IMSI            | 460045451306556                   |                    |                                                              |
| IMEI            | 860588045766568                   |                    |                                                              |
| WAN Info:       |                                   |                    |                                                              |
| Connection Type | 3G/4G Wireless Dial Up(Connected) | CONNECT DISCONNECT |                                                              |
| IP Address      | 10.7.68.122                       |                    |                                                              |
| Subnet Mask     | 255.255.255.252                   |                    |                                                              |
| Gateway         | 10.7.68.121                       |                    |                                                              |
| DNS 1           | 211.136.17.107                    |                    |                                                              |
| DNS 2           | 211.136.20.203                    |                    |                                                              |
| MAC Address     | DC:56:E6:07:A8:3D                 |                    |                                                              |
| Keep Time       | 00:23:46                          |                    |                                                              |
| cloud status    | offline                           |                    |                                                              |
| LAN Info:       |                                   |                    |                                                              |
| IP Address      | 192.168.10.1                      |                    |                                                              |
| Subnet Mask     | 255.255.255.0                     |                    |                                                              |
| DHCP Server     | Enable                            |                    |                                                              |
| MAC Address     | DC:56:E6:07:A8:3C                 |                    |                                                              |

| System Status |                                                                      |  |  |  |  |  |
|---------------|----------------------------------------------------------------------|--|--|--|--|--|
| ltem          | Item Description                                                     |  |  |  |  |  |
|               | The current connection mode and status, obtained IP address,         |  |  |  |  |  |
| WAN Info      | gateway address, and DNS server address. Based on these, you can     |  |  |  |  |  |
|               | judge whether the router is working properly.                        |  |  |  |  |  |
|               | LAN IP address, whether the DHCP server is started, and the range of |  |  |  |  |  |
| LAN Info      | IP addresses that can be assigned.                                   |  |  |  |  |  |
| 3G/4G module  | Whether 3G/4G devices is connected and the device names,             |  |  |  |  |  |
|               | manufacturers, types, and IDs etc                                    |  |  |  |  |  |
| Internet Time | The Internet time of system.                                         |  |  |  |  |  |

### 🌻 Log

# 4G Wireless Industrial Router Wireless Data Connectivity

| M2M<br>4G Indust                                                                                                    | rial Router                                                                                                    |                                                                                                    |                                | 语言/Lar         | iguage: Englis | China<br>CMCC LTE<br>CMCC 2.1.9.6                                                                                                    |
|----------------------------------------------------------------------------------------------------|----------------------------------------------------------------------------------------------------|----------------------------------------------------------------------------------------------------|--------------------------------|----------------|----------------|----------------------------------------------------------------------------------------------------|
| Status   Mo                                                                                                    | ode   3G/4G   VPN                                                                                                    | LAN Wireless                                                                                                    | 24   Se                        | curity   Serve | r Routing      | Admin Logout                                                                                                    |
| Summary                                                                                                    | ►Log                                                                                                    |                                                                                                    |                                |                |                |                                                                                                    |
|                                                                                                    |                                                                                                    |                                                                                                    |                                |                | REFRESH        | Help                                                                                                    |
| System Info<br>CPU Type:<br>Serial Number:<br>Run Time:<br>Memory Usage:                                                                                                    | MIPS 24Kc 580MHZ<br>80928F000943<br>00:43:00<br>30%                                                                                                    | Memory Size:<br>Software Version:<br>CPU Load:<br>Session Used:                                                                                                    | 128MB<br>2.1.9.6<br>11.0<br>0% |                |                | System Info: Show<br>some basic system<br>informations and the<br>use of resources of the<br>system.<br>CPU Load->The<br>current cpu<br>usage;Session Used-<br>>the percentage of the                                                                                        |
| System Log                                                                                                    |                                                                                                    |                                                                                                    |                                | CLEAR          | DOWNLOAD       | current NAT sessions in                                                                                                    |
| [1970-01-01 00:<br>[1970-01-01 00:<br>[1970-01-01 00:<br>[1970-01-01 00:<br>[1970-01-01 00:<br>[1970-01-01 00:<br>[1970-01-01 00:<br>[1970-01-01 00:<br>[1970-01-01 00:<br>[1970-01-01 00:<br>[1970-01-01 00: | 00:01] The current anter<br>00:02] The system restar<br>00:13] The IP&MAC bind h<br>00:13] WAN Mode is : 3G.<br>00:13] Not a wandetectd<br>00:13] start csqd !<br>00:00] ********************************* | na configuration has<br>t all services.<br>ad been enabled.<br>mode, kill wandetecto<br>***** Router Start ***<br>t version: 2.1.9.6 <5<br>t all services.<br>ad been enabled.<br>mode, kill wandetecto | been restored<br>1.<br>        | 4 1T1R         | •              | sessions that system<br>can handle;<br>Serial Number<br>>Serial number inside<br>the product.<br>System Varning Log:<br>Showed some abnormal<br>situations.<br>System Log: Record<br>many important<br>informations of the<br>sysytem to show the<br>system operating state. |

#### Copyright 2013-2018.All right reserved

| Log              |                                                                                                    |         |  |
|------------------|----------------------------------------------------------------------------------------------------|---------|--|
| ltem             | Description                                                                                                    | Default |  |
| СРՍ Туре         | Device CPU model                                                                                                    |         |  |
| Serial Number    | Serial number                                                                                                    |         |  |
| Run Time         | The time of router powered on until now.                                                                                                    |         |  |
| Memory Usage     | Current memory usage                                                                                                    |         |  |
| Memory Size      | 128M                                                                                                    |         |  |
| Software Version | Current system version of the device                                                                                                    |         |  |
| CPU Load         | Current CPU usage                                                                                                    |         |  |
| Session Used     | The current number of established NAT sessions as a percentage of the maximum number of NAT sessions that the system can handle.                                                                               |         |  |
| System log       | Record some important information of the system, which can help you quickly locate device faults or understand network conditions, such as setting status changes and network attacks during system operation. |         |  |

Note: After the router is restarted, all recorded logs will be lost.

### File Sharing

Router reserved function, unwork.

#### Video Surveillance

Router reserved function, unwork

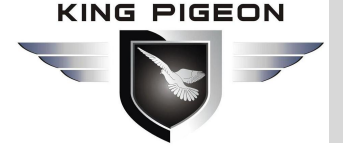

### 5.2 Work Mode

R10/R20 supports following 4 work modes:

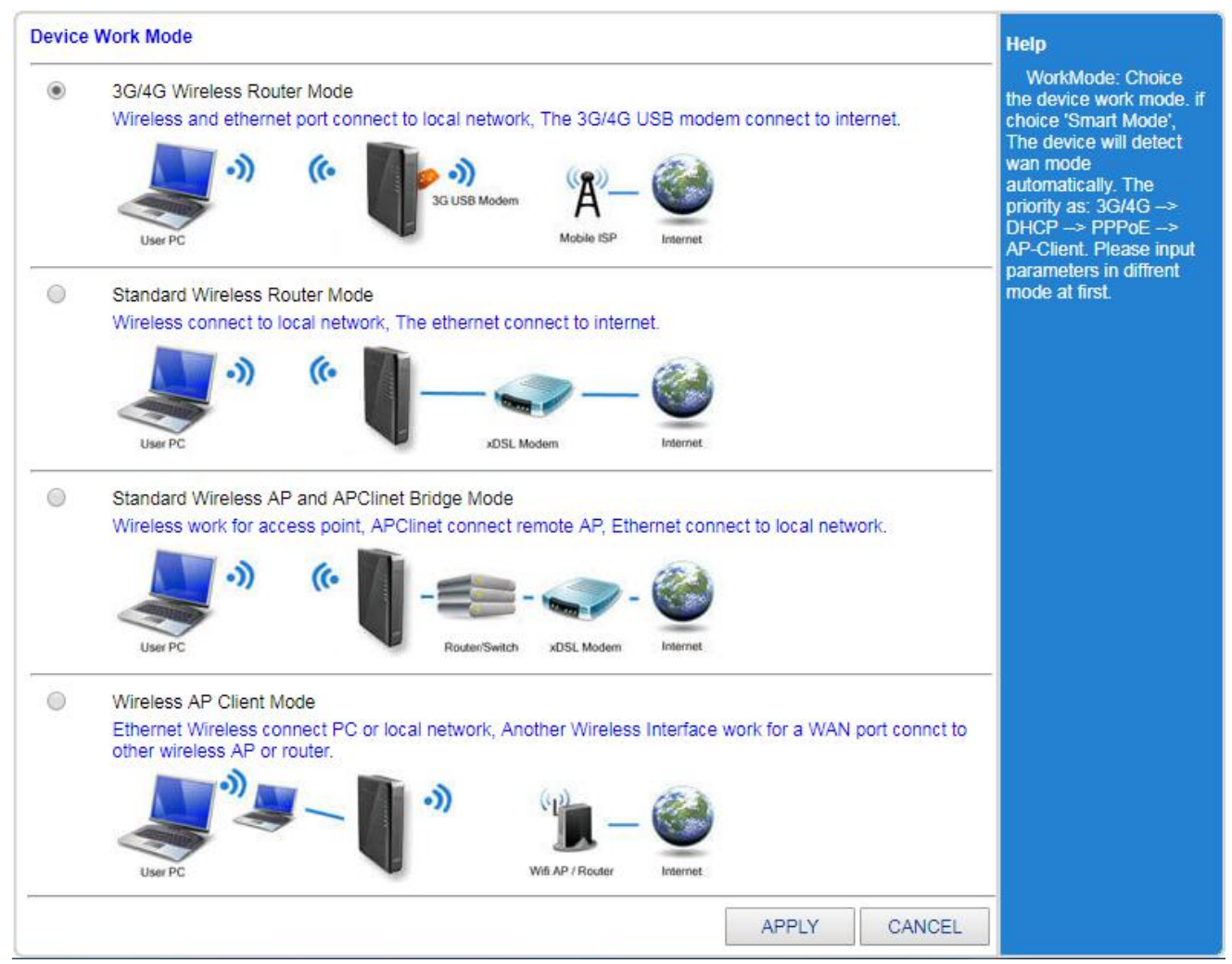

| Work Mode         |                                                                       |         |  |
|-------------------|-----------------------------------------------------------------------|---------|--|
| Item              | Description                                                           | Default |  |
| 3G/4G Wireless    | The "3G/4G Settings" interface of the router is the WAN setting       | 2       |  |
| Router Mode       | interface, and the "Internet access mode" only has 4G dial-up;        | V       |  |
| Standard Wireless | The router's Internet access method is optional, static address,      |         |  |
| Router Mode       | dynamic address and PPPoE;                                            | X       |  |
| Wireless AP       | Mindee and wind actually act as LAN access which and winder           |         |  |
| And AP client     | wireless and wired networks act as LAN access points, and wireless    | x       |  |
| Bridge Mode       | connect to remote AP by bridging;                                     |         |  |
| Minalaga AD       | Relay mode or WISP, the wireless interface also serves as a client to |         |  |
| WITEIESS AP       | connect to other AP. Please use the information provided by your ISP  | x       |  |
| client mode       | to choose the appropriate Internet access method.                     |         |  |

After selecting <Work Mode>, you can set in <3G/4G> or <WAN>:

- Connection type
- Break detection
- MAC clone(non 3G/4G mode)
- Dynamic domain name setting(DDNS)

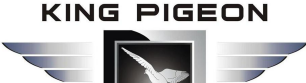

• AT Command (3G/4G mode)

### 5.3 3G/4G Setting(WAN Setting)

### 5.3.1 Connection Methods

#### 3G/4G Wireless Router Mode

#### •Automatic Select Operators:

For ordinary mobile phone SIM card or IoT SIM card, no need to set, the system automatically queries the appropriate ISP dial-up Internet.

#### •VPDN Dial-up:

For the private network tariff card, you need to set a specific APN, user name and password to achieve VPDN access. VPDN:Virtual Private Dial — up Networks or Virtual private dial-up network, It is a kind of VPN service, which is based on the virtual private dial-up network service of dial-up users. That is to use the dial-up access method to access the Internet, which is a secure virtual private network established by using the bearer function of the IP network combined with the corresponding authentication and authorization mechanism. It is a technology that has developed rapidly with the development of the Internet in recent years, Can be used for intra-regional group intranets, professional information service provider private networks, financial mass service networks, bank access service networks, etc.VPDN uses a dedicated network security and communication protocol that enables enterprises to establish a relatively secure virtual private network on a public network.VPN users can connect to the user network inside the user through the virtual secure channel through the public network, and users on the public network cannot access the resources inside the user network through the virtual channel.

| Status   Mode                                                                                                    | 3G/4G   VPN   LAN           | Wireless24 | Security       | Server       | Routing | Admin Logout                                                                                                    |
|----------------------------------------------------------------------------------------------------|-----------------------------|------------|----------------|--------------|---------|----------------------------------------------------------------------------------------------------|
| ▶ Setup Break-I                                                                                                    | Detection DE                | ONS AT CM  | ND             |              |         |                                                                                                    |
| 3G/4G setup<br>Dial Device<br>Auto select 3G/4G ISP<br>3G/4G ISP<br>APN<br>Pin Code<br>Dialed Number<br>Username<br>Password<br>Authentication<br>Use PPP dial<br>Auto Dial-up | 3G/4G Device U User defined | ART1       | ı-Private netv | vork,no need | to set  | Help<br>3G/4G setup: Setup<br>3G/4G modern dial<br>information.if enable<br>'Auto select 3G/4G<br>ISP',The device will<br>automatic input ISP dial<br>information by IMSI. But<br>the fuction olny use for<br>Chinese ISP. |

# 4G Wireless Industrial Router Wireless Data Connectivity

| ▶ Setup                                                                                                    | Break | Detection                     | DDNS                                               | AT CMD                                          |           |                                                                      |
|----------------------------------------------------------------------------------------------------|-------|-------------------------------|----------------------------------------------------|-------------------------------------------------|-----------|----------------------------------------------------------------------|
| 3G/4G setup       Dial Device       Auto select 3G/4G ISP       3G/4G ISP       User defined       APN       Pin Code       Dialed Number |       | Closed                        | Private network 3G/4G setup: 9<br>3G/4G modern dia | Help<br>3G/4G setup: Setup<br>3G/4G modern dial |           |                                                                      |
|                                                                                                    |       | User defined                  |                                                    | *                                               | Enter VPN | information.if enable<br>'Auto select 3G/4G                          |
|                                                                                                    |       |                               |                                                    |                                                 | Username  | ISP', The device will<br>automatic input ISP dial                    |
|                                                                                                    |       |                               |                                                    |                                                 | password  | information by IMSI. But<br>the fuction olny use for<br>Chinese ISP. |
| Username                                                                                                    |       |                               |                                                    |                                                 |           |                                                                      |
| Password                                                                                                    |       |                               |                                                    |                                                 |           |                                                                      |
| Authentication<br>vpdntype<br>Use PPP dial<br>Auto Dial-up                                                                                |       | Auto     Auto     type0     t | CHAP 🔘 PAF<br>ype1 🔘 type2                         |                                                 |           |                                                                      |

| 3G/4G Wireless Router Mode@Connection mode |                                                                                                    |         |  |
|--------------------------------------------|----------------------------------------------------------------------------------------------------|---------|--|
| ltem                                       | Description                                                                                                    | Default |  |
| Dial Device                                | Select a static address in the list.                                                                                          | 3G/4G   |  |
| Auto select                                | Tick it Will automatically choose the network operator                                                                        | N       |  |
| 3G/4G ISP                                  |                                                                                                    | v       |  |
| 3G/4G ISP                                  | Generally China Mobile, China Unicom, China Telecom                                                                           |         |  |
| APN                                        | Provided by the ISP. The special network card filled.                                                                         |         |  |
| Pin code                                   | SIM Card pin code                                                                                                    |         |  |
| Dialed Number                              | Provided by the ISP                                                                                                    |         |  |
| Username                                   | Provided by the ISP                                                                                                    |         |  |
| Password                                   | Provided by the ISP                                                                                                    |         |  |
|                                            | CHAP and PAP. Chap is a three-way handshake,                                                                                  |         |  |
|                                            | The two sides only transmit the username, do not transfer the                                                                 | auta    |  |
| Authontication                             | password, the password is pre-configured on the router, only need                                                             |         |  |
| Authentication                             | to compare it.Pap is a two-way handshake. It not only transmits the                                                           |         |  |
|                                            | username but also the password, and the password is transmitted in                                                            |         |  |
|                                            | plain text, which is not secure.                                                                                              |         |  |
| Auto Dial-up                               | Optional, recommend open.                                                                                                    | ٧       |  |
| Router will reboot<br>after dial N times   | Default is 3 times. If did not insert into the SIM card, recommend to cancel it to prevent automatic restart during the test. | 3       |  |
| Extra AT cmd                               | Manually add items that are automatically executed when AT dials.                                                             | empty   |  |

### Standard Wireless Router Mode

Dynamic Internet Access

# 4G Wireless Industrial Router Wireless Data Connectivity

| ▶ Setup                     | Break-Detection | MAC-Clone    | DDNS                      |        |                                       |
|-----------------------------|-----------------|--------------|---------------------------|--------|---------------------------------------|
| WAN Setup<br>Connection Typ | pe DHCP (Au     | to config) 🔻 |                           |        | Help<br>WAN Setup: MTU is             |
| MTU                         | 1500            |              | (576~ <mark>1</mark> 500) |        | the Maximum<br>Transmission Unit of a |
| Primary DNS Server          |                 |              | (Optional)                |        | network. You can setup                |
| Secondary DNS Server        |                 |              | (Optional)                |        | obtain it manually or the             |
| Hostname                    |                 |              | (Optional)                |        | one provided by ISP.                  |
|                             | 18              |              | APPLY                     | CANCEL |                                       |

#### Copyright 2013-2018.All right reserved

| Dynamic Address@WAN Setting                                                                  |                                                                                                    |         |  |  |
|----------------------------------------------------------------------------------------------|----------------------------------------------------------------------------------------------------|---------|--|--|
| Item                                                                                         | Description                                                                                                    | Default |  |  |
| Connection Type                                                                              | Including: DHCP, Fixed IP, PPPOE                                                                                                    | DHCP    |  |  |
| MTU                                                                                          | Maximum Transmission Unit, is the largest unit of data that can be transmitted in a certain physical network. Range is $576 \sim 1500$ , unit is bite, default is 1500, recommend to keep the default value. | 1500    |  |  |
| Primary DNS Server Optional, provided by the local ISP operator, or you can set it yourself. |                                                                                                    | empty   |  |  |
| Secondary DNS Server                                                                         | Optional, provided by the local ISP operator, or you can set it yourself.                                                                                                    | empty   |  |  |
| Host name                                                                                    | Optional, the device name of the PWR series seen by other devices on the network is empty by default.                                                                                                    | empty   |  |  |

When the connection type is selected as "static IP", the interface is as follows:

| IP Address<br>Subnet Mask<br>Default Gateway<br>MTU<br>Primary DNS Server<br>Secondary DNS Server | 0.0.0.0<br>0.0.0.0<br>0.0.0.0<br>1500 | (576~1500) | Static IP Settings:<br>Setup IP,Subnet Mask<br>and Gateway provided<br>by your ISP. MTU is the<br>Maximum Transmission<br>Unit of a network. DNS<br>server address must be<br>entered manually and<br>also must be only one. |
|---------------------------------------------------------------------------------------------------|---------------------------------------|------------|----------------------------------------------------------------------------------------------------|
|---------------------------------------------------------------------------------------------------|---------------------------------------|------------|----------------------------------------------------------------------------------------------------|

| Static address@WAN Setting |                                         |         |  |  |
|----------------------------|-----------------------------------------|---------|--|--|
| Item                       | Description                             | Default |  |  |
| Connection Type            | Static address                          | DHCP    |  |  |
| IP address                 | Provided by the ISP. LAN customization. | 0.0.0.0 |  |  |
| Subnet Mask                | Provided by the ISP. LAN customization. | 0.0.0.0 |  |  |
| Default Gateway            | Provided by the ISP. LAN customization. | 0.0.0.0 |  |  |

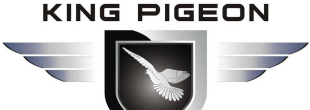

| MTU                  | Maximum Transmission Unit, is the largest unit of data that can be transmitted in a certain physical network. Range is $576 \sim 1500$ , unit is bite, default is 1500, recommend to keep the default value. | 1500  |
|----------------------|----------------------------------------------------------------------------------------------------|-------|
| Primary DNS Server   | Optional, provided by the local ISP operator, or you can set it yourself.                                                                                                    | empty |
| Secondary DNS Server | Optional, provided by the local ISP operator, or you can set it yourself.                                                                                                    | empty |

When the type is selected as "PPPOE", the interface is as follows:

| Break Detection | MAC Clone   | DDNS  |
|-----------------|-------------|-------|
| Dicur-Detection | mate-cione. | DENTS |

| WAN Setup<br>Connection Type | PPPoF (ADSL) |            |       |        | Help                                                          |
|------------------------------|--------------|------------|-------|--------|---------------------------------------------------------------|
| PPPoE Username               | PPPoE        |            |       |        | PPPoE Settings:<br>Enter username and<br>password provided by |
| PPPoE Password               | •••••        |            |       |        | your ISP. MTU is the<br>Maximum Transmission                  |
| MTU                          | 1492         | (546~1492) |       |        | Unit of a network. You                                        |
| Primary DNS Server           |              | (Optional) |       |        | can setup DNS server<br>address to obtain it                  |
| Secondary DNS Server         |              | (Optional) |       |        | manually or to use it<br>provided by ISP. Server              |
| Hostname                     |              | (Optional) |       |        | name is the name of                                           |
| Service Name                 |              | (Optional) |       |        | it's not required to fill in.                                 |
| 12                           |              |            |       |        |                                                               |
|                              |              |            | APPLY | CANCEL |                                                               |

| PPPOE @WAN Setting   |                                                                                                    |         |  |  |
|----------------------|----------------------------------------------------------------------------------------------------|---------|--|--|
| Item                 | Description                                                                                                    | Default |  |  |
| Connection Type      | РРРОЕ                                                                                                    | DHCP    |  |  |
| PPPoE Username       | Provided by the ISP                                                                                                    | empty   |  |  |
| PPPoE Password       | Provided by the ISP                                                                                                    | empty   |  |  |
| MTU                  | Maximum Transmission Unit, is the largest unit of data that can be transmitted in a certain physical network. Range is 546 $\sim$ 1492, unit is bite, default is 1492, recommend to keep the default value. | 1492    |  |  |
| Primary DNS Server   | Optional, provided by the local ISP operator, or you can set it yourself.                                                                                                    | empty   |  |  |
| Secondary DNS Server | Optional, provided by the local ISP operator, or you can set it yourself.                                                                                                    | empty   |  |  |
| Host Name            | Optional, Enter the name of the PPPoE server provided by the ISP, which is not required by the ISP.                                                                                                    | empty   |  |  |
| Service Name         | Optional, Enter the name of the PPPoE server provided by the ISP, which is not required by the ISP.                                                                                                    | empty   |  |  |

### Wireless AP+Client Bridge Mode

We can use the router as a bridge AP to bridge the previous level of the wireless router. Connect to the LAN interface through the network cable, enter the router <work mode>, and select the wireless AP + client mode.

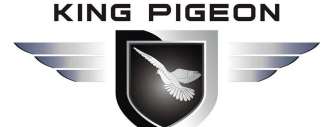

| ▶ Remote-Wifi                                                                                  | Setup                                                                                                    |      |
|------------------------------------------------------------------------------------------------|----------------------------------------------------------------------------------------------------|------|
| Enable AP-Client<br>Remote AP SSID<br>WiFi Status<br>Security<br>Security Mode<br>Encrypt Type | I. enable          Remote_AP_SSID       SEARCH AP         Disconnected       2. search and choose network         Open System       •         None •       3. Enter wireless network password | Help |
|                                                                                                | APPLY CANCEL                                                                                                    | -    |

#### Wireless AP Client Mode

| ▶ Setup Break-D                                                                               | etection MAC-Clor                | ne DDNS                                                   |                                                                                                    |
|-----------------------------------------------------------------------------------------------|----------------------------------|-----------------------------------------------------------|----------------------------------------------------------------------------------------------------|
| WAN Setup<br>Connection Type<br>MTU<br>Primary DNS Server<br>Secondary DNS Server<br>Hostname | ApClient-DHCP                    | 1<br>(576~1500)<br>(Optional)<br>(Optional)<br>(Optional) | Help<br>Setup wireless client<br>interface obtain IP from<br>another AP, Click<br>'Search AP' will show<br>APs arround the device. |
| Remote AP SSID                                                                                | Remote_AP_SSID                   | SEARCH AP                                                 |                                                                                                    |
| WiFi Status                                                                                   | Disconnected                     | search and choose network                                 |                                                                                                    |
| Security<br>Security Mode<br>WPA-PSK<br>Encrypt Type                                          | WPA1PSKWPA2PSK   TKIP AES TKIPAE |                                                           |                                                                                                    |
| WPA-PSK Key                                                                                   | 12345678                         | Enter password                                            |                                                                                                    |
|                                                                                               |                                  | APPLY CANCEL                                              |                                                                                                    |

#### 5.3.2 Break Detection

WAN Break Detection:

Interval how many times to detect WAN network status and the allowed re-connection times.

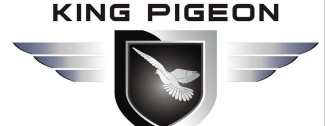

| Setup > Break-l                                                                            | Detection MAC-Clone                                                       | DDNS                                                                                                    |
|--------------------------------------------------------------------------------------------|---------------------------------------------------------------------------|----------------------------------------------------------------------------------------------------|
| WAN Break Detection<br>Break Detection<br>Object                                           | Enable  Sent ICMP To The Gateway Gateway Host address: 114.114.114.114.2  | Help<br>WAN Break Detection<br>PPPoE is not need to<br>choose ARP. If object is<br>ICMP, it is need to<br>configure ICMP host<br>detection. If you select                                                                        |
| Retry                                                                                      | 10   second(s)     5   time(s)                                            | the gateway, make sure<br>whether or not does<br>gateway respond to<br>ICMP packet. The host                                                                                                    |
| undefined<br>3G/4G as backup networ<br>network recovery period<br>network recovery IP list | k Disable ▼<br>30 second(s) (Input range<br>114.114.114.114;223.5.5.5;101 | from 30 to 999)<br>1.226.4.6;v<br>trespond to ICMP<br>packets. Interval and<br>retry are total time of<br>detection. If there's no<br>response from object<br>detection within this<br>time,we think that the<br>system has been |
|                                                                                            |                                                                           | APPLY CANCEL disconnected.                                                                                                    |
|                                                                                            | Copyright :                                                               | 2013-2018. All right reserved                                                                                                    |

#### 5.3.3 WAN MAC Clone

Each interface (LAN, WAN port) has a default MAC address. In general, there is no need to change it. Some ISPs require that only the registered MAC address can access the Internet. In this case, you should select "Use the manually entered MAC address below" to change the MAC address to the MAC address specified by the ISP. The setup interface is shown below.

| Setup                                                           | Break-Detection                                                                                                    | MAC Clone                                                  | DDNS                       |                                                                                          |
|-----------------------------------------------------------------|----------------------------------------------------------------------------------------------------|------------------------------------------------------------|----------------------------|------------------------------------------------------------------------------------------|
| WAN MAC CI<br>Select MAC ar<br>Use th<br>Use th<br>Use th<br>00 | one<br>ddress.<br>e MAC address registere<br>e MAC address of the P(<br>ne MAC address below:<br>00 00 00 00 00 00 00 00 00 00 00 00 00 | ed (DC:56:E6:07:A8:3D)<br>C (00:e0:4c:c0:a1:47)<br>0 00 00 |                            | Help<br>WAN MAC Clone:<br>You can modify MAC<br>addresses of WAN<br>devices as required. |
|                                                                 |                                                                                                    |                                                            | APPLY CANCEL               |                                                                                          |
|                                                                 |                                                                                                    | Copyright 20                                               | 13-2018.All right reserved |                                                                                          |

#### 5.3.4 Dynamic Domain Name

Since the IP address obtained is not fixed when accessing the Internet through the PPPoE address, this brings great inconvenience to Internet users who want to access the LAN server.

DDNS (Dynamic Domain Name Service) can solve this problem, The router will establish a relationship table between the IP and the domain name (which needs to be pre-registered) on the DDNS server. When the IP address of the WAN port changes. The router automatically initiates an update request to the specified DDNS server. The DDNS server updates the mapping between the domain name and the IP address. Regardless of how the IP address of the router's WAN port changes, users on the Internet can still access it through the domain name.

#### [Example]:

If you have already registered the domain name gg.3322.org on www.3322.org, the method for establishing a dynamic correspondence between the domain name and the router's WAN port IP address is as follows:

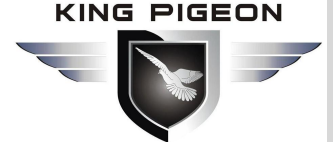

| Setup                                                                       | Break-Detection                                       | MAC-Clone                             | >DDNS                                           |                                                                                                    |
|-----------------------------------------------------------------------------|-------------------------------------------------------|---------------------------------------|-------------------------------------------------|----------------------------------------------------------------------------------------------------|
| Dynamic DNS (<br>DDNS<br>DDNS Provider<br>Username<br>Password<br>Host Name | DDNS)<br>Oray.com<br>qiufengwanqi<br><br>216962h732.z | Enable                                | (Max: 31 characters)<br>(Max: 31 characters)    | Help<br>DDNS: Username<br>and password are that<br>registered. Host name is<br>the domain name.<br>'Current Status'<br>displayed whether to<br>registered successful. |
| Current Address<br>Current Status                                           | s 192.168.1.127<br>Submit failed. F                   | 'lease check 'Status -                | > Log'<br>APPLY CANCEL                          |                                                                                                    |
| Current Status                                                              | Submit failed. F                                      | lease check 'Status -<br>Copyright 20 | > Log' APPLY CANCEL 013-2018.All right reserved |                                                                                                    |

The status shows whether the connection is successful. Only the status displayed "Connected", and the DDNS function starts normally.

### 5.4 VPN Setting

- In <VPN Settings> you can set:
- PPTP settings
- L2TP settings

#### 5.4.1 PPTP

| ▶PPTP L2TP                                                                                |                                                                                                    |                                                            |      |
|-------------------------------------------------------------------------------------------|----------------------------------------------------------------------------------------------------|------------------------------------------------------------|------|
| Enable PPTP<br>Auto Enable PPTP<br>Only Use PPTP to connect WAN<br>network<br>PPTP Server | A user can connect to<br>Recommand)                                                                                                    | WAN network only when PPTP is connected.(No-               | Help |
| PPTP Username                                                                             |                                                                                                    |                                                            |      |
| PPTP Password                                                                             |                                                                                                    |                                                            |      |
| Authentication Algorithm<br>Encryption Cipher Algorithm<br>Stateless MPPE connection      | Auto      MS-CHAPv2     Auto      MPPE-128     Stateless Encryption                                                                                                    | CHAP PAP     MPPE-40 No Encryption     Stateful Encryption |      |
| MTU                                                                                       | 1450                                                                                                    | [1000 - 1460]                                              |      |
| MRU                                                                                       | 1450                                                                                                    | [1000 - 1460]                                              |      |
| Redial count                                                                              | 5                                                                                                    | (0 will disabled)                                          |      |
| Distant Segment and Netmask                                                               | Disable 🔻                                                                                                    |                                                            |      |
| Distant Segment                                                                           |                                                                                                    |                                                            |      |
| Distant Netmask                                                                           |                                                                                                    |                                                            |      |
| Break Detection                                                                           | Enable 🔻                                                                                                    |                                                            |      |
| Interval                                                                                  | 10                                                                                                    | second(s)                                                  |      |
| Retry                                                                                     | 5                                                                                                    | time(s)                                                    |      |
| NAT Enable                                                                                | <ul> <li>Image: A start of the start of the start of</li></ul> |                                                            |      |
| VPN DNS                                                                                   |                                                                                                    |                                                            |      |
|                                                                                           |                                                                                                    | APPLY CANCEL                                               |      |
|                                                                                           | РРТ                                                                                                    | TP@VPN Setting                                             |      |

# 4G Wireless Industrial Router Wireless Data Connectivity

| ltem                                       | Description                                                                        | Default |
|--------------------------------------------|------------------------------------------------------------------------------------|---------|
| Enable PPTP                                | Enable PPTP function                                                               | х       |
| Auto Enable PPTP                           | Automatically dial the VPN when the WAN port is connected.                         | х       |
| Only use PPTP<br>to connect WAN<br>network | All data transmit via VPN gateway, with "VPN NAT" you can use port forwarding \DMZ | х       |
| PPTP Server                                | Enter required                                                                     | empty   |
| PPTP Username                              | Enter required                                                                     | empty   |
| PPTP Password                              | Enter required                                                                     | empty   |
| MTU,MRU                                    | Default 1450,Not recommended to change                                             | 1450    |
| Distant Segment and<br>Netmask             | For Access VPN subnet                                                              | 1450    |
| Break Detection                            | Ping to detect the VPN server. If the server prohibits ping, disable this item.    | open    |
| VPN NAT                                    | for"only use PPTP to connect to the external network" use port forwarding \DMZ     | v       |
| VPN DNS                                    | PPTP use VPN server DNS                                                            | V       |

### 5.4.2 L2TP

| РРТР                           | ►L2TP       |                            |                        |                                    |      |
|--------------------------------|-------------|----------------------------|------------------------|------------------------------------|------|
| Enable L2TP<br>Auto Enable L2T | P           |                            |                        |                                    | Help |
| Only Use L2TP to<br>network    | connect WAN | A user can o<br>Recommand) | connect to WAN network | k only when L2TP is connected.(No- |      |
| L2TP Server                    |             |                            |                        |                                    |      |
| L2TP Username                  |             |                            |                        |                                    |      |
| L2TP Password                  |             |                            |                        |                                    |      |
| MTU                            |             | 1450                       | [1000 - 1460           | ]                                  |      |
| MRU                            |             | 1450                       | [1000 - 1460           | ]                                  |      |
| Redial count                   |             | 5                          |                        | (0 will disabled)                  |      |
| Distant Segment                | and Netmask | Disable <b>•</b>           |                        |                                    |      |
| Distant Segment                |             |                            |                        |                                    |      |
| Distant Netmask                |             |                            |                        |                                    |      |
| Break Detection                |             | Enable •                   |                        |                                    |      |
| Interval                       |             | 10                         |                        | second(s)                          |      |
| Retry                          |             | 5                          |                        | time(s)                            |      |
| NAT Enable                     |             |                            |                        |                                    |      |
| VPN DNS                        |             |                            |                        |                                    |      |

| L2TP@VPN Setting                        |                                                                                    |         |  |
|-----------------------------------------|------------------------------------------------------------------------------------|---------|--|
| Item                                    | Description                                                                        | Default |  |
| Enable L2TP                             | Enable L2TP function                                                               | Untick  |  |
| Auto Enable L2TP                        | Automatically dial the VPN when the WAN port is connected.                         | Untick  |  |
| Only use L2TP to<br>connect WAN network | All data pass the VPN gateway, work with "VPN NAT" you can use port forwarding\DMZ | Untick  |  |
| L2TP Server                             | Required                                                                           | empty   |  |

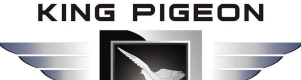

| L2TP Username   | Required                                                                         | empty  |
|-----------------|----------------------------------------------------------------------------------|--------|
| L2TP Password   | Required                                                                         | empty  |
| MTU,MRU         | Default is 1450, Not recommended to change                                       | 1450   |
| Distant Segment | Access VPN subnet                                                                | 1450   |
| Break Detection | Ping to detect the VPN server. If the server prohibits ping, disable this item.  | enable |
| VPN NAT         | work with "Only use L2TP to connect WAN network" you can use port forwarding\DMZ | ticked |
| VPN DNS         | L2TP uses the DNS of the VPN server                                              | ticked |

### 5.5 LAN Setting

You can set:

- LAN basic settings
- IP&MAC address binding
- DHCP allocation status table

#### 5.5.1 Basic Setting

#### LAN Setting

Computers on the LAN can manage the router through the LAN port IP address. As shown below:

| Status   Mode   WA          | AN   VPN   LAN             | Wireless24   Security   Server   Routing              | Admin Logout         |
|-----------------------------|----------------------------|-------------------------------------------------------|----------------------|
| ► Setup Binding             | DHCP-Table                 |                                                       |                      |
| LAN                         |                            |                                                       | Help                 |
| IP Address                  | 192.168.10.1               | synchronize the DHCP server address pool sync         | LAN: IP and Subnet   |
| Subnet Mask                 | 255.255.255.0              |                                                       | Mask can be modified |
|                             |                            |                                                       | LAN. 'LAN MAC Clone' |
| DHCP Server Setup           |                            |                                                       | LAN MAC address as   |
| Enable DHCP server          |                            |                                                       | required.            |
| Start IP Address            | 192.168.10.2               |                                                       |                      |
| End IP Address              | 192.168.10.254             |                                                       |                      |
| Lease time                  | 1440                       | minute(s)                                             |                      |
| Note: Addresses that can be | allocated must be in the s | ame segment with LAN IP and could not include LAN IP. |                      |
| 2                           |                            |                                                       |                      |
|                             |                            | APPLY CANCEL                                          |                      |

**Note:** After modifying the IP address of the LAN port, you need to log in again to the new device address to continue accessing the router web interface.

| LAN Setting @ Basic Setting |                                                                                       |               |  |
|-----------------------------|---------------------------------------------------------------------------------------|---------------|--|
| ltem                        | Description                                                                           | Default       |  |
| IP address                  | LAN port IP address. You can access the router web interface through this IP address. | 192.168.10.1  |  |
| Subnet mask                 | Subnet mask corresponding to the IP address of the LAN port                           | 255.255.255.0 |  |

# 4G Wireless Industrial Router Wireless Data Connectivity

|                   | Default IP is 192.168.10.1, If you change to 192.168.12.1,  |
|-------------------|-------------------------------------------------------------|
| Synchronize the   | click on the synchronous address pool, the address that can |
| DHCP address pool | be assigned automatically changes to:                       |
|                   | 192.168.12.2-192.168.12.254                                 |

#### DHCP Server Setting

The router can act as a DHCP server to assign IP addresses to computers on the LAN. Router's DHCP server IP address allocation mechanism:

• When the router receives a request from the DHCP client to obtain an IP address, first check the IP/MAC binding relationship table (set the path: LAN Settings→IP/MAC Binding, refer to "6.2 IP/MAC Address Binding" for details). If the computer is in the IP/MAC binding table, the corresponding IP address is assigned to the computer.

• If the computer requesting the IP address is not in the IP/MAC binding table, the router will select an IP address from the address pool that is not used in the LAN to be assigned to the computer.

• If the computer is offline (such as a shutdown), the router will not immediately assign the IP address previously assigned to it, Assign it out only if there are no other assignable IP addresses in the address pool and the lease of the offline computer IP address expires.

• If there are no assignable IP addresses in the address pool, the computer cannot get an IP address.

#### [Example]

Assuming the address pool range is 192.168.10.190 to 192.168.10.200, computer A sets the IP/MAC address binding, and the bound IP address is 192.168.10.210, Computer B does not set IP/MAC address binding. In this case, computer A is assigned the IP address 192.168.10.210. Computer B is assigned an IP address in the range of the address pool, such as 192.168.10.2.

 DHCP Server Setup

 ✓ Enable DHCP server

 Start IP Address

 End IP Address

 192.168.10.254

 Lease time

 1440

Note: Addresses that can be allocated must be in the same segment with LAN IP and could not include LAN IP.

| DHCP@Basic Setting    |                                                                                                    |                |  |  |  |  |  |
|-----------------------|----------------------------------------------------------------------------------------------------|----------------|--|--|--|--|--|
| ltem                  | Description                                                                                                    | Default        |  |  |  |  |  |
| Enable DHCP<br>Server | Choose this item to enable the DHCP function of PWR ,or disable it                                                                                                    | enable         |  |  |  |  |  |
| Start IP Address      | The starting address of the DHCP server address pool must be in the same subnet as the LAN port.                                                                                                    | 192.168.10.2   |  |  |  |  |  |
| End IP Address        | The end address of the DHCP server address pool must be in the same subnet as the LAN port. The address pool end address must be greater than the address pool start address.                              | 192.168.10.254 |  |  |  |  |  |
| Lease time            | Enter the lease time for assigning an IP address to the computer.<br>After the lease time expires, the computer must re-apply to PWR<br>once.(The computer will automatically apply). The unit is minutes. | 1440           |  |  |  |  |  |

Note: If the IP address of the router LAN port is set between the DHCP start address and the end address, the router will automatically set the DHCP-assignable IP start address to the last address of the router LAN

port IP address. A resulting address to avoid conflicts between the router address and the IP address assigned to the PC in the LAN.

### 5.5.2 IP&MAC Address Binding

<IP&MAC Binding> enabled with 3 functions:

- The DHCP server assigns an IP address based on the added IP&MAC.
- Set the static ARP cache in the ARP table of the router to prevent the ARP virus from modifying the ARP table.
- Strictly control users to modify IP or MAC addresses, control users' online behavior, and prevent DDoS attacks.

### Description:

- Supports up to 254 IP/MAC binding entries, and the number supported by each model is different.
- By default, no IP/MAC address binding is done.
- The IP/MAC binding function can be implemented in three ways:
- Manually configured one by one,Click the <Add to List> button in the figure below to add the settings to the IP/MAC binding table.
- Support one-click binding function. When the network is stable and all computers are online, click the <SHOW> button to automatically bind the IP&MAC that has not been added and import it into the IP/MAC binding table.
- Write the file in the format ".cfg" first, then click the <Import> button to import.

Note: The format of the .cfg file is "MAC Address - IP Address - Username

#### [Example]

00:00:e8:f5:6e:3a -192.168.10.22- host 00:00:00:00:11:11- 192.168.10.111- host 1

| Setup                                                                             | ▶Binding DH                          | P-Table                                                      |                                                                      |                                               |         |                                                                                                    |
|-----------------------------------------------------------------------------------|--------------------------------------|--------------------------------------------------------------|----------------------------------------------------------------------|-----------------------------------------------|---------|----------------------------------------------------------------------------------------------------|
| IP&MAC Addr<br>IP&MAC Bindi<br>Address binde<br>Address not bi<br>Note: If IP and | ress Binding<br>ng                   | e Disable A<br>d to modify<br>o pass<br>natch the rules abov | Not allowed t<br>Not allowed t<br>Not allowed t<br>ve then no data w | o modify<br>o pass<br>II be able to enter the | router. | Help<br>Binding: Including 3<br>functions:allocating IP<br>address by DHCP<br>server based on<br>IP&MAC that added,                                                                                                    |
| IPOWAC AUU                                                                        | ress management                      | SCAN                                                         | SHOW                                                                 | IMPORT                                        |         | setting static ARP table.<br>And to control of users<br>modify IP or MAC<br>address strictly.<br>Bind Automatically:                                                                                                    |
|                                                                                   | Static IP<br>MAC Address<br>Username | 192. <mark>1</mark> 68.                                      |                                                                      | ]                                             |         | Bind automatically when<br>DHCP server allocates<br>IP address and deletes<br>at lease time. The<br>addresses manually                                                                                                    |
|                                                                                   | Enable                               | ADD                                                          | SEARCH                                                               | ]                                             |         | binded are also play a<br>role at the same<br>time.This function<br>applies to the places                                                                                                    |
|                                                                                   | 1 => 192.168.                        | 10.2 => 00:e0:4c:                                            | c0:a1:47 => En                                                       | able =>                                       | *       | that constantly changing<br>computer.<br>Before using 'Show',<br>we suggest you to scan<br>the network first to make<br>sure that all LAN<br>IP&MAC addresses are<br>binded.<br>Show: Bind new<br>IP&MAC that never<br>added automatically. |
| 20                                                                                | DELETE                               | DELETE-ALL                                                   |                                                                      |                                               |         | Import: Batch import<br>IP&MAC address.                                                                                                    |
|                                                                                   |                                      |                                                              |                                                                      | APPLY                                         | CANCEL  |                                                                                                    |

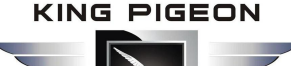

| IP&MAC Bind               |                                                                                                    |                      |  |  |  |  |  |
|---------------------------|----------------------------------------------------------------------------------------------------|----------------------|--|--|--|--|--|
| ltem                      | Description                                                                                                    | Default              |  |  |  |  |  |
| IP&MAC Address<br>Binding | Only after click <enable> can set the following related items,Click <disable> and the router IP&amp;MAC address binding function will be invalid.</disable></enable>                                                                                                    | enable               |  |  |  |  |  |
| Address binded            | If click <not allowed="" modify="" to="">, the IP address corresponding to the bound MAC address cannot be modified. If it is changed, it cannot pass through the router.</not>                                                                                                    | Allowed to<br>modify |  |  |  |  |  |
| Address not binded        | Enable <allow pass="" to="">, the unbound MAC address can pass through the router through the IP address of the LAN port segment.Conversely, if the "Not allow to Pass" is activated, the unbound IP&amp;MAC address cannot pass through the router.</allow>                                                                                                    | Allow to<br>pass     |  |  |  |  |  |
| Static IP                 | Enter the IP address of computer. The IP address may not be in the address pool assigned by the router's DHCP server, but it must be on the same subnet as the LAN port IP address.                                                                                                    | empty                |  |  |  |  |  |
| MAC address               | Enter the computer MAC address                                                                                                    | empty                |  |  |  |  |  |
| Username                  | Enter the computer name which the IP and MAC addresses are bound.                                                                                                    | empty                |  |  |  |  |  |
| SHOW                      | Click this button, the router will automatically scan all the IP in the LAN,<br>and bind the unbound MAC address to the IP&MAC address.<br>Note: This method is suitable for network stability and all computers are<br>online, can obtain computer IP/MAC binding entries in the LAN easily.<br>However, in this way, some ARP cache tables are missing information<br>about the computer due to aging of ARP entries, that is, these IP/MAC<br>addresses are not bound. After setting this method, it is recommended<br>to check whether the computer you want to bind is in the binding list. If<br>not, add it manually. |                      |  |  |  |  |  |
| IMPORT                    | Click this button to select the ARP entry to be bound. Click <ok> to import the IP/MAC binding table at the bottom of the page.</ok>                                                                                                    |                      |  |  |  |  |  |

#### [Example]

In an Internet cafe, because the computer in the LAN has a virus or other reasons, ARP attack packets keep attacking the router, causing the computer in the LAN to be abnormal. Hope to achieve the following requirements:

- The computer in the LAN dynamically obtains the IP address through DHCP;
- When the computer IP address is inconsistent with the set binding relationship table, the computer cannot access the Internet, thus preventing the Internet user from modifying the IP address of the computer at random;
- External computers (such as laptops that come with users) do not have access to the Internet;
- ARP attacks on the LAN do not affect computers on the LAN from accessing the Internet.

### Setting Step

**Step1:** Enable the router's DHCP server function (LAN Settings  $\rightarrow$  Basic Settings  $\rightarrow$  DHCP Server Settings), set the IP address pool range, such as 192.168.10.2 to 192.168.10.254, so that the computer in the LAN dynamically obtains the IP address. (The computer must be set to automatically obtain an IP address).

**Step2:** Set the IP/MAC binding relationship table to set the mapping between the IP address and MAC address of all computers on the LAN to the list. (Also refer to the "SHOW" in the above table to help the IP address of all computers in the LAN with the corresponding MAC address).

**Step3:** Tick <Address Binded>  $\rightarrow$  <Not allowed to Modify>.

**Step4:** Tick < Address not binded>  $\rightarrow$  <Not allowed to pass>.

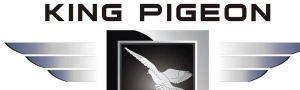

**Step5:** Click the <APPLY> button and the configuration is complete.

### 5.5.3 DHCP table

From this table you can see a list of all IP addresses that the DHCP server has assigned.

### 5.6 Media Setting

Reserved function and is disable now.

### 5.7 Wireless 2.4G

In <Wireless Settings>, you can set it below:

- Basic setting
- Security
- Advanced
- Station list
- MAC Access

### 5.7.1 Basic Setting

Set the basic information of the wireless connection. On this page, you can enable or disable the wireless function , broadcast and disable the broadcast SSID, set the SSID name, etc.

| Status   Mode   30                                                                                                    | 3/4G VPN LAN Med                                                                                                    | lia   Wireless24 | Security Ser | ver Routing | Admin Logout                                          |
|----------------------------------------------------------------------------------------------------|----------------------------------------------------------------------------------------------------|------------------|--------------|-------------|-------------------------------------------------------|
| ▶ Basic Securit                                                                                                    | y Advanced                                                                                                    | Station List     | Mac Access   |             |                                                       |
| Basic<br>Wireless Enabled<br>802.11 Mode<br>SSID<br>Do Not Broadcast SSID<br>Channel<br>HT Channel<br>HT Channel<br>HT Data Rates<br>Channel BandWidth<br>Guard Interval<br>20/40 BSS Coexistence<br>40Mhz Intolerant | <ul> <li>I1b/g/n mixed mode</li> <li>Wifi-7628-A788</li> <li>2437MHz (Channel 6)</li> <li>2457MHz (Channel 10)</li> <li>Auto</li> <li>20          <ul> <li>20</li></ul></li></ul> | ▼<br>▼<br>▼      |              |             | Help<br>Basic: Setup AP<br>SSID, 801.11n/b/g<br>mode. |
|                                                                                                    |                                                                                                    |                  | APPLY        | CANCEL      |                                                       |

### 5.7.2 Security

There are several types of wireless security modes, and you can select different security modes as needed.

- Disable
- Open System
- WPA-PSK
- WPA2-PSK
- WPA-PSK/WPA2-PSK (WPA-PSK and WPA2-PSK mixed mode)

### 父 Open System

In this security mode, the encryption types are: None and WEP.

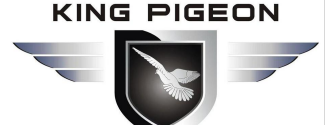

| Basic                                           | Security | Adv                          | anced   | Station List | Mac Access |                                                               |
|-------------------------------------------------|----------|------------------------------|---------|--------------|------------|---------------------------------------------------------------|
| Security<br>Security Mode                       |          | Open Sy                      | stem    |              |            | Help<br>Security: Setup                                       |
| Encrypt Type<br>Encrypt Strengtl<br>Default Key | h        | WEP ▼                        | 128 bit |              |            | wireless AP security.<br>use WPA2PSK , AES is<br>good choice. |
| WEP Keys1<br>WEP Keys2                          |          | Hex •<br>Hex •               | ******  |              |            |                                                               |
| WEP Keys3<br>WEP Keys4                          |          | Hex <b>v</b><br>Hex <b>v</b> | ******  |              |            |                                                               |
|                                                 |          |                              |         |              | APPLY CA   | NCEL                                                          |

#### Copyright 2013-2018. All right reserved

| Open System @ Security |                                                                                                    |         |  |  |  |  |
|------------------------|----------------------------------------------------------------------------------------------------|---------|--|--|--|--|
| ltem                   | Description                                                                                                    | Default |  |  |  |  |
| Encrypt type           | Two encryption types are optional: None and WEP,None is Not encrypted                                                                                                    | None    |  |  |  |  |
| Encryption Strength    | Two encryption length are optional:64bit,128bit.                                                                                                    | 64bit   |  |  |  |  |
| Default Key            | You can set up 4 keys at the same time, but only 1 key can be selected<br>for use at the moment. This item is to select the key to be used<br>currently.                           | Key 1   |  |  |  |  |
| WEP Кеу                | You can choose key type and set the key. There are two key types to choose: hexadecimal and character. Set different keys according to different encryption lengths and key types. |         |  |  |  |  |

#### Key Setting:

64bit encrypt: 10-digit hexadecimal or 5-digit character.

128bit encrypt: 26-digit hexadecimal or 13-bit character.

#### 🔮 WPA-PSK

This security mode is WPA-PSK encryption mode.

| Basic                                   | Security | Adva                      | nced Sta            | ation List   | Mac Access                   |                                                                          |
|-----------------------------------------|----------|---------------------------|---------------------|--------------|------------------------------|--------------------------------------------------------------------------|
| Security<br>Security Mode<br>WPA-PSK    |          | WPA-PSK                   |                     | •            |                              | Help<br>Security: Setup<br>wireless AP security,<br>use WPA2PSK , AES is |
| WPA-PSK Key                             |          | 12345678<br>(8-63 ASCII ( | characters, or 64 h | exadecimal o | haracters <0-9 or a-f, A-F>) | good choice.                                                             |
| Rekey Interval                          |          | 3600 s                    | econd(s)            |              |                              |                                                                          |
|                                         |          |                           |                     |              | APPLY CAN                    | ICEL                                                                     |
| Copyright 2013-2018. All right reserved |          |                           |                     |              |                              |                                                                          |

| WAP-PSK @ Security |             |         |  |  |  |
|--------------------|-------------|---------|--|--|--|
| Item               | Description | Default |  |  |  |

# 4G Wireless Industrial Router Wireless Data Connectivity

| •             |                                                                                                    |      |
|---------------|----------------------------------------------------------------------------------------------------|------|
| Security Mode | WPA-PSK                                                                                                    |      |
| Encrypt Type  | TKIP,AES.                                                                                                    |      |
| WPA-PSK Key   | Set the key. The legal key length is 8-63 ASCII characters or 64 becadecimal numbers ( $0^{-9}$ a <sup>-2</sup> f or A <sup>-2</sup> F) |      |
|               |                                                                                                    |      |
| Key Interval  | Set key update interval time, unit is second                                                                                            | 3600 |

### 🧟 WPA2-PSK

| Basic                     | Security | Ad               | /anced             | Station List           | Mac Access                   |                                      |                                   |
|---------------------------|----------|------------------|--------------------|------------------------|------------------------------|--------------------------------------|-----------------------------------|
| Security<br>Security Mode | 6        | WPA2-P           | SK                 | T                      |                              | Help<br>Security                     | : Setup                           |
| WPA-PSK<br>Encrypt Type   | E<br>F   | TKIP     1234567 | AES O              | TKIPAES                |                              | wireless A<br>use WPA2<br>good choir | P security.<br>PSK , AES is<br>e. |
| WEA-FOR Rey               | 6        | (8-63 ASC        | o<br>II characters | , or 64 hexadecimal cl | naracters <0-9 or a-f, A-F>) |                                      |                                   |
| Rekey Interval            |          | 3600             | second(s)          |                        |                              |                                      |                                   |
|                           |          |                  |                    |                        | APPLY CA                     | NCEL                                 |                                   |
|                           |          |                  |                    |                        |                              |                                      |                                   |

#### Copyright 2013-2018.All right reserved

| WAP2-PSK @ Wireless Security |                                                                  |         |  |  |  |  |
|------------------------------|------------------------------------------------------------------|---------|--|--|--|--|
| ltem                         | Description                                                      | Default |  |  |  |  |
| Security mode                | WPA2-PSK。                                                        |         |  |  |  |  |
| Encrypt type                 | TKIP,AES.                                                        |         |  |  |  |  |
| WPA-PSK key                  | Set the key. The legal key length is 8-63 ASCII characters or 64 |         |  |  |  |  |
|                              | hexadecimal numbers (0~9, a~f or A~F).                           |         |  |  |  |  |
| Key Interval                 | Set key update interval time, unit is second                     | 3600    |  |  |  |  |

### WPA-PSK/WPA2-PSK

| Basic                     | Security | Ad                   | vanced                 | Station List     | Mac Access                    |                                                              |
|---------------------------|----------|----------------------|------------------------|------------------|-------------------------------|--------------------------------------------------------------|
| Security<br>Security Mode |          | WPA-PS               | K/WPA2-PSK             | ¥                |                               | Help<br>Security: Setup                                      |
| WPA-PSK<br>Encrypt Type   |          |                      | 💽 AES 🔘 TKI            | PAES             |                               | wireless AP security.<br>use WPA2PSK , AES is<br>good choice |
| WPA-PSK Key               |          | 1234567<br>(8-63 ASC | 8<br>Il characters, or | 64 hexadecimal ( | characters <0-9 or a-f, A-F>) | good choice.                                                 |
| Rekey Interval            |          | 3600                 | second(s)              |                  | 277. No                       |                                                              |
|                           |          |                      |                        |                  | APPLY CANCE                   | -                                                            |

#### Copyright 2013-2018.All right reserved

| WAP-PSK/WAP2-PSK @ Wireless Security |                  |  |  |  |
|--------------------------------------|------------------|--|--|--|
| ltem                                 | Item Description |  |  |  |
| Security Mmode                       | WPA-PSK/WPA2-PSK |  |  |  |

# 4G Wireless Industrial Router Wireless Data Connectivity

| Encrypt Type | TKIP,AES                                                                                                    |      |
|--------------|----------------------------------------------------------------------------------------------------|------|
| WPA-PSK key  | Set the key. The legal key length is 8-63 ASCII characters or 64 hexadecimal numbers ( $0^{9}$ , $a^{7}$ or $A^{7}$ ). |      |
| Key Interval | Set key update interval time, unit is second                                                                           | 3600 |

### 5.7.3 Advanced

| Status   Mode   Wifi-WAN   VPN   LAN                                                          | N   Wireless24   Security   Server   F                                                                                                    | Routing Admin Logout                                                                                                    |
|-----------------------------------------------------------------------------------------------|----------------------------------------------------------------------------------------------------|----------------------------------------------------------------------------------------------------|
| Basic Security Advanced                                                                       | Station List Mac Access                                                                                                    |                                                                                                    |
| Advanced Wireless<br>Fragment Threshold<br>RTS Threshold<br>Beacon interval                   | 2346 (256-2346)<br>2347 (1-2347)<br>100 (20-999)                                                                                               | Help<br>Advanced Wireless:<br>Setup wireless AP<br>advanced<br>parameters.please keep<br>the default settings<br>when you don't |
| TX Power<br>Filter connected weak signal                                                      | 1 (1-255)<br>100 (1-100)<br>-90 (0 ~ <-100>)                                                                                                   | unoerstano.                                                                                                    |
| No weak signal connection is disabled<br>BG protection<br>Multicast to Unicast<br>Tx Preamble | -90 (0 ~ <-100>)<br>● Auto ○ On ○ Off<br>○ Enable ● Disable<br>○ Long ● Short ○ Auto                                                           |                                                                                                    |
| TX Bursting<br>Packet Aggregation<br>WMM<br>WMM APSD                                          | <ul> <li>Disable</li> <li>Enable</li> <li>Disable</li> <li>Enable</li> <li>Disable</li> <li>Enable</li> <li>Disable</li> <li>Enable</li> </ul> |                                                                                                    |
| 1 <u>0</u>                                                                                    | APPLY CAN                                                                                                    | ICEL                                                                                                    |

| Advanced Settings       |                                                                   |      |  |  |  |
|-------------------------|-------------------------------------------------------------------|------|--|--|--|
| ltem                    | Item Description                                                  |      |  |  |  |
|                         | Fragment transmission when the length of the message is greater   |      |  |  |  |
| Fragment Threshold      | than the set value.                                               | 2346 |  |  |  |
|                         | that is a message is split into several and sent in sequence.     |      |  |  |  |
| DTC Threshold           | When the packet length exceeds the threshold, the AP sends an RTS | 2247 |  |  |  |
| KTS THESHOL             | packet to clear the channel to prevent interference.              | 2547 |  |  |  |
| Beacon Interval         | Set how long to send a beacon message                             | 100  |  |  |  |
| Data Beacon Rate        | 1                                                                 | 1    |  |  |  |
| TX Power                | 1-100%                                                            | 100  |  |  |  |
| Signal connection limit | 0- (-100)                                                         | -90  |  |  |  |

### 5.7.4 Station List

Can view the current wireless connection user information

#### 5.7.5 MAC Access

MAC access can set the router's wireless white list and black list. If set to "Allow", only the MAC in the list can be connected to the wireless, and the others cannot access. If set to "Disable", the

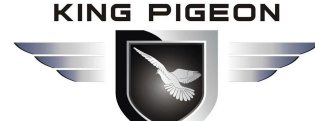

MAC in the list cannot be connected to the wireless, and the others can.

| Status   M   | ode   Wifi-WAN   VPN | LAN   Wireless24              | Security Server | Routing Admin Logout                         |
|--------------|----------------------|-------------------------------|-----------------|----------------------------------------------|
| Basic        | Security Advanced    | Station List                  | Mac Access      |                                              |
| Mac Access   |                      |                               |                 | Help                                         |
| Mac Access   | Disable              | Allow                         | Deny            | MAC Access: Deny or<br>allow the mac address |
| MAC Access L | ist                  |                               |                 | list client access the AP.                   |
| MAC Address  |                      |                               |                 |                                              |
| Get MAC      | Manual <b>T</b>      |                               |                 |                                              |
|              | ADD                  |                               |                 |                                              |
|              |                      |                               | ÷               |                                              |
|              |                      |                               |                 |                                              |
|              |                      |                               |                 |                                              |
|              |                      |                               |                 |                                              |
|              | DELETE               | DELETE-ALL                    | *               |                                              |
| ÷            | DELETE               | Contracting of Sec. 7. Market |                 |                                              |
|              |                      |                               | APPLY           | CANCEL                                       |

| MAC Access       |                                                            |        |  |  |
|------------------|------------------------------------------------------------|--------|--|--|
| Item Description |                                                            |        |  |  |
| Disable          | Close MAC Access                                           | Ticked |  |  |
| Allow            | Only the MAC in the list can be connected, others can not. | untick |  |  |
| Deny             | MAC in the list cannot be connected, others can            | untick |  |  |

### 5.8 Security

Network security settings include: Firewall, Web-site Block, MAC Access, Access-Restrictions, Port-Triggering, and DOS.

#### 5.8.1 Firewall Settings

When the firewall function is enabled, the Internet can prevent malicious attacks on the router or computers in the LAN, and ensure the safe operation of the router and the LAN computer. Especially for some open servers (such as virtual servers, DMZ hosts, etc.), enabling the router firewall function can block malicious attack sources and prevent DoS attacks.

In the firewall settings (the number of concurrent connections, if not 0), you can control the number of TCP connections per IP address to prevent PING behavior from the WAN side. If the firewall function is disabled, all firewall settings will be invalid and the router will be in danger.

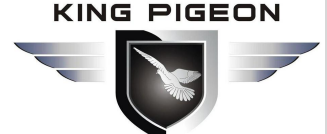

| Firewall                          | Website-Block                                  | Access-Restrictions              | Port-Triggering              | DoS         |                                                                                                    |
|-----------------------------------|------------------------------------------------|----------------------------------|------------------------------|-------------|----------------------------------------------------------------------------------------------------|
| Firewall                          |                                                |                                  |                              |             | Help                                                                                                    |
| Ping from WAN                     | Filter                                         |                                  |                              |             | Eirowall: Number of                                                                                     |
| Enable                            |                                                |                                  | 1                            |             | concurrent connection                                                                                   |
| Note:The settin<br>Transparent Tr | gs in 'Website-Block' a<br>ansmission Settings | and 'Access Restrictions' will b | e lost if you disable firewa | all!        | TCP connection for<br>each IP address when                                                              |
| PPTP                              |                                                |                                  | 1                            |             | from WAN side If firewall                                                                               |
| IPSec                             |                                                |                                  |                              |             | is disabled,it's settings                                                                               |
| L2TP                              |                                                |                                  |                              |             | will be lost, and the<br>router will be                                                                 |
|                                   |                                                |                                  |                              |             | dangerous. You can<br>control the packets of                                                            |
|                                   |                                                |                                  | AF                           | PPLY CANCEI | PPTP, L2TP and IPSEC<br>pass through the router.<br>You may forbid using<br>eDonkey and BT<br>download. |

By setting, you can control whether PPTP, L2TP, IPSEC packets pass through the router, WAN port ping Prevention.

#### 5.8.2 Access-Restrictions

In <Access-Restrictions>, you can control the computer in the LAN to access the Internet according to the source IP address, destination IP address, protocol type, destination port range, time period, and day of the week. You can also use the special application to access the LAN. Users control QQ, MSN and other online behaviors by time period ,It's easy and flexible to add rules to achieve the control you want.

The principle of adding rules is: the rule added first has the highest priority. The data with the highest priority, the data passing through the router is first compared with this rule. If it is met, it will no longer be compared with the later rules. It is determined by this rule whether the data is passed or blocked.

| Firewall                                                                                                    | Website-Block                                                                                                    | ► Access-Restrictions                                                         | Port-Triggering      | DoS         |                                                                                                    |
|----------------------------------------------------------------------------------------------------|----------------------------------------------------------------------------------------------------|-------------------------------------------------------------------------------|----------------------|-------------|----------------------------------------------------------------------------------------------------|
| Access Restri<br>Enable :<br>Src. IP :<br>Dest. IP :<br>Protocol :<br>Dest. port :<br>Days:<br>Times(24h):<br>Action: | ctions         192.168.         TCP         ▼         ● Everyday         ● Everyday         ● Model         00 ▼         ○ 00 ▼         Block         ADD | ~ [<br>/24 ▼ (Empty means a<br>please select<br>nday To Friday<br>23 ▼ : 55 ▼ | II the IP addresses) |             | Help<br>Access Restrictions:<br>According to the IP<br>address range, protocol,<br>port range, special<br>application, and time to<br>control behaviors of<br>Internet users. A rule<br>added earliest has a<br>highest priority. If you<br>want to control a user's<br>Internet behaviors, you<br>should firstly add a rule<br>to forbid all of his<br>Internet behaviors, and<br>then add some<br>behaviors allowed. |
|                                                                                                    |                                                                                                    |                                                                               | AF                   | PPLY CANCEL |                                                                                                    |

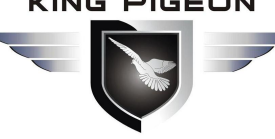

| Access-Restrictions |                                                                               |          |  |  |  |
|---------------------|-------------------------------------------------------------------------------|----------|--|--|--|
| ltem                | Description                                                                   | Default  |  |  |  |
| Enable              | Site control will not take effect until ticked                                | untick   |  |  |  |
| Sec. ID             | Enter the IP address of the computer on the LAN that you want to              | ometu    |  |  |  |
| SIC. IP             | control. The source address must be filled in.                                | empty    |  |  |  |
|                     | Enter the destination IP address that you want to control. If you do          |          |  |  |  |
| Dest.IP             | not need to control the destination address, then no need to fill in,         | empty    |  |  |  |
|                     | indicating all IP addresses.                                                  |          |  |  |  |
|                     | Select the type of protocol you want to control. There are five               |          |  |  |  |
| Protocol            | options for TCP, UDP, TCP/UDP, ICMP, and ALL, where ALL includes              | ТСР      |  |  |  |
|                     | TCP, UDP, TCP/UDP, and ICMP. The default is TCP.                              |          |  |  |  |
|                     | Enter the destination port number to be controlled. If you do not             |          |  |  |  |
| Dest nort           | need to control the destination port, select <all 1~65535="" ports="">,</all> | emntv    |  |  |  |
| Dest. port          | and the starting port number should not be greater than the                   | empty    |  |  |  |
|                     | terminating port number.                                                      |          |  |  |  |
| Days                | Choose daily or weekdays (Monday to Friday), the rule takes effect            | everyday |  |  |  |
|                     | Select the time period during which the rule takes effect, and the            |          |  |  |  |
| Times               | time is in 24-hour format. The start time should be earlier than the          |          |  |  |  |
|                     | end time, and 00:00 to 23:55 means that the rule takes effect at              |          |  |  |  |
|                     | any time during the day.                                                      |          |  |  |  |
| Action              | Select whether to allow matching messages (pass) or (block).                  | block    |  |  |  |

#### [Example]

We configure an application case according to the above principles, only allowing users to send and receive mail, and using MSN and QQ.

Analysis: The port number for receiving mail is TCP 110, and sending mail port is TCP 25. Since the mail server is in the domain name mode, there is also UDP port 53 of domain name resolution (DNS), Since the port number of QQ,MSN is not fixed, so it cannot be controlled by port,Should choose special application . To achieve the purpose of this case, the host needs to be allowed to access ports 110, 25, 53 and special applications QQ, MSN, and others cannot access. . According to the rules defined above, the rules should be added as follows (This example takes the host 192.168.10.100 as an example) :

1. Allow the host 192.168.10.100 to access TCP protocol port 110, the operation of this rule is passed.

- 2. Allow the host 192.168.10.100 to access TCP protocol port 25, the operation of this rule is passed.
- 3. Allow the host 192.168.10.100 to access UDP protocol port 53, the operation of this rule is passed.

4. Allow the host 192.168.10.100 to access TCP/UDP protocol special application, this operation of this rule is passed.

5. Forbid the host 192.168.10.100 to access All or TCP/UDP protocol port 1-65535, this operation of this rule is blocked.

The rules of 1-4 should be added first, is the data allowed to pass, last add 5, is to block all data of the host 192.168.10.100. According to the above rules, the data passed the router compared with the first added rule, When the host 192.168.10.100 is sending mail, the router will look for rules that match the data.

The sending mail port is 25, so if the first rule not met, the router will continue to check.

The second one is consistent. It is determined by this rule whether the data is passed or blocked. Since the set operation is passed, this data can be sent through the router.

If the host wants to browse the web, it needs to allow the protocol to be TCP, and the data of port 80 is passed. When its data arrives at the router, the router looks for rules and compares it. It turns out that 1-4 does not

KING PIGEON

# G Wireless Industrial Router Wireless Data Connectivity

match, so continue to Look down.

The fifth rule matches, and the operation of the rule is blocked, so the host cannot browse the web page. The above case has no time control. If you need to control by time period, you only need to set the time range according to your needs.

#### [Example]

An enterprise needs to prohibit all computers in the LAN from 192.168.10.2 to 192.168.10.254, and can't access the Internet during working hours (working hours are 9:00 to 17:00, Monday to Friday), and other time is allowed.

Set as follows:

| Firewall                                                                                                    | Website-Block                                                                                              | Access-Restrictions                                                         | Port-Triggering       | DoS           |                                                                                                    |
|----------------------------------------------------------------------------------------------------|----------------------------------------------------------------------------------------------------|-----------------------------------------------------------------------------|-----------------------|---------------|----------------------------------------------------------------------------------------------------|
| Access Restr<br>Enable :<br>Src. IP :<br>Dest. IP :<br>Protocol :<br>Dest. port :<br>Days:<br>Times(24h):<br>Action:<br>10.2~1 | ictions<br>192.168.<br>TCP ▼<br>© Everyday © Mc<br>00 ▼ : 00 ▼ to<br>Block ▼<br>ADD<br>0.254 => All => TCF | <pre> [Empty means a [All ports(1~65535) onday To Friday 17 ▼ : 30 ▼ </pre> | all the IP addresses) | Block => En ▲ | Help<br>Access Restrictions:<br>According to the IP<br>address range,protocol,<br>port range,special<br>application, and time to<br>control behaviors of<br>Internet users. A rule<br>added earliest has a<br>highest priority. If you<br>want to control a user's<br>Internet behaviors, you<br>should firstly add a rule<br>to forbid all of his<br>Internet behaviors, and<br>then add some<br>behaviors allowed. |
|                                                                                                    |                                                                                                    |                                                                             | AF                    | PPLY CAN      | CEL                                                                                                    |

After setting the selected item, click <APPLY> to complete the setting.

#### [Example]

The network administrator wants to allow only computers with IP addresses 192.168.10.2 to 192.168.10.50 to use Web services (port 80), and other computers are not allowed to access the Internet.

Note: All computer IP address is 192.168.10.2~192.168.10.254.

#### Set as follows:

**Step1:** Add an access control archive, allow computers with IP addresses 192.168.10.2 to 192.168.10.50 to access the Internet:

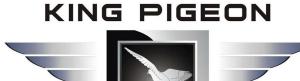

| Firewall                                                                                                    | Website-Block                                                                                                    | Access-Restrictions                                                                                                 | Port-Triggering                             | DoS          |                                                                                                    |
|----------------------------------------------------------------------------------------------------|----------------------------------------------------------------------------------------------------|----------------------------------------------------------------------------------------------------|---------------------------------------------|--------------|----------------------------------------------------------------------------------------------------|
| Access Restr<br>Enable :<br>Src. IP :<br>Dest. IP :<br>Protocol :<br>Dest. port :<br>Days:<br>Times(24h):<br>Action:<br>10.2~1 | ictions<br>192.168.10<br>TCP ▼<br>80 ~ 80<br>© Everyday © Mc<br>00 ▼ : 00 ▼ to<br>Accept ▼<br>ADD<br>0.50 => All => TCP | 2 ~ 10 . 50<br>/24 ▼ (Empty means a<br>please select<br>mday To Friday<br>23 ▼ : 55 ▼<br>=> 80~80(Port) => Everyday | all the IP addresses)  v00:00~23:55 => Acce | pt => Enab ▲ | Help<br>Access Restrictions:<br>According to the IP<br>address range, protocol,<br>port range, special<br>application, and time to<br>control behaviors of<br>Internet users. A rule<br>added earliest has a<br>highest priority. If you<br>want to control a user's<br>Internet behaviors, you<br>should firstly add a rule<br>to forbid all of his<br>Internet behaviors, and<br>then add some<br>behaviors allowed. |
|                                                                                                    |                                                                                                    |                                                                                                    | AF                                          | PPLY CANC    | EL                                                                                                    |

Step2: Click <Add> to add this rule.

**Step3:** Prevent other computers from accessing the Internet.

| Firewall                                                                                                    | Website-Block                                                                                                    | Access Restrictions | Port-Triggering      | DoS                        |                                                                                                    |
|----------------------------------------------------------------------------------------------------|----------------------------------------------------------------------------------------------------|---------------------|----------------------|----------------------------|----------------------------------------------------------------------------------------------------|
| Access Restr<br>Enable :<br>Src. IP :<br>Dest. IP :<br>Protocol :<br>Dest. port :<br>Days:<br>Times(24h):<br>Action:<br>10.2~1<br>10.2~1 | ictions<br>192.168.10<br>ALL ▼<br>1 ~ 6553<br>● Everyday ● Mo<br>00 ▼ : 00 ▼ to 3<br>Block ▼<br>ADD<br>0.50 => All => TCP :<br>0.254 => All => ALL<br>ETE DELETE-ALL | 2 ~ 10 . 254        | II the IP addresses) | pt => Enab 🔺<br>ock => En: | Help<br>Access Restrictions:<br>According to the IP<br>address range,protocol,<br>port range,special<br>application, and time to<br>control behaviors of<br>Internet users. A rule<br>added earliest has a<br>highest priority. If you<br>want to control a user's<br>Internet behaviors, you<br>should firstly add a rule<br>to forbid all of his<br>Internet behaviors, and<br>then add some<br>behaviors allowed. |
|                                                                                                    |                                                                                                    |                     |                      |                            |                                                                                                    |

**Step4:** Click <Add> to add this rule.

KING PIGEON

# 4G Wireless Industrial Router Wireless Data Connectivity

**Step5:** Click the <APPLY> button to complete the setting.

At this time, only computers with IP addresses of 192.168.10.2 -192.168.10.50 can use the Web service, and other computers cannot access the Internet.

### 5.8.3 Port Triggering

In <Port Triggering>, by controlling the port range, you can block certain ports from passing through the router, effectively blocking certain viruses from starting to connect through a port and occupying a large number of SESSION.

Note: The port here includes the source port and the destination port, so the packet will be discarded by the router regardless of whether the source port or destination port of the packet is within the range.

| Status   N                                                         | lode   3G/4G  | VPN   LAN   Wireless | s24   Securi | ty   Server | Routing | Admin Logout                                                                                                    |
|--------------------------------------------------------------------|---------------|----------------------|--------------|-------------|---------|----------------------------------------------------------------------------------------------------|
| Firewall                                                           | Website-Block | Access-Restrictions  | Port-Trigger | ing DoS     |         |                                                                                                    |
| Port Triggering<br>IP Address<br>Port Type<br>Port Range<br>Enable | 192.168.      | Dest. port           |              | *           |         | Help<br>Port Triggering:<br>Directly block some of<br>the source and<br>destination ports<br>through the router.<br>Some viruses may send<br>data packets to a port<br>continuously to reduce<br>the availability of<br>session table. You can<br>block the port to prevent<br>them from entering the<br>router. |
|                                                                    |               |                      |              | APPLY       | CANCEL  |                                                                                                    |

### 5.8.4 DOS

| Status   Mode   3G/4G         | VPN   LAN   Wireless24 | Secu                           | rity   Server     | Routing | Admin Logout                               |
|-------------------------------|------------------------|--------------------------------|-------------------|---------|--------------------------------------------|
| Firewall Website-Block        | Access-Restrictions    | Port-Trigge                    | aring <b>▶DoS</b> | 0       |                                            |
| Prevent DoS Attack            |                        |                                |                   |         | Help                                       |
| Prevent SYN flood Attack :    | Threshold              | 150                            | packets/second    |         | You can enable the function according to   |
| Prevent UDP flood Attack :    | Threshold:             | 150                            | packets/second    |         | interval time if you                       |
| Prevent ICMP flood Attack :   | Threshold              | 150                            | packets/second    |         | Deception'. Interval time                  |
| Block IP Options              | Prever                 | nt Land Attack                 |                   |         | effect is more good, but                   |
| Prevent Tear Drop Attack      | Prever                 | nt Sm <mark>urf Att</mark> acl | k 🖕               |         | the influence of system<br>is more bigger. |
| Ping from Death Attack Filter | Prever                 | nt ICMP Fragn                  | nent              |         |                                            |
| Prevent SYN Fragment          | Prever                 | nt Unknown Pr                  | otocol            |         |                                            |
| Prevent Fraggle Attack        | Prever                 | nt Source IP S                 | poofing Attack    |         |                                            |
|                               |                        |                                | APPLY             | CANCEL  |                                            |

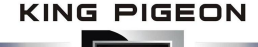

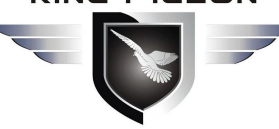

| DOS                                  |                                                                                                    |         |  |  |  |  |  |
|--------------------------------------|----------------------------------------------------------------------------------------------------|---------|--|--|--|--|--|
| ltem                                 | Description                                                                                                    | Default |  |  |  |  |  |
| Disable/Enable                       | Select this option to disable or enable the DOS attack prevention function of the wireless router.                                                                                                    | enable  |  |  |  |  |  |
| Prevent SYN<br>flood attack          | Enable this option and the wireless router can prevent Syn Flood attacks. The maximum Syn packet rate value can be set according to the amount of traffic under normal conditions of the server, and the threshold value is generally 150 packets/second.                          | enable  |  |  |  |  |  |
| Prevent UDP<br>flood attack          | Enable this option, the wireless router can prevent UDP Flood attacks. The maximum UDP packet rate value can be set according to the normal access volume of the server, and the threshold value is generally 150 packets/second.                                                  | enable  |  |  |  |  |  |
| Prevent ICMP<br>flood attack         | Enable this option and the wireless router can prevent ICMP Flood<br>attacks. The maximum ICMP packet rate value can be set according<br>to the amount of traffic under normal conditions of the server, and<br>the threshold value is generally maintained at 150 packets/second. | enable  |  |  |  |  |  |
| Block IP options                     | Enable it, the wireless router can prevent IP option attacks.                                                                                                    | enable  |  |  |  |  |  |
| Prevent Land attack                  | Enable it, the wireless router can prevent Land attacks.                                                                                                    | enable  |  |  |  |  |  |
| Prevent Tear<br>Drop attack          | Enable it, the wireless router can prevent Tear Drop attacks.                                                                                                    | enable  |  |  |  |  |  |
| Prevent Smuef attack                 | Enable it, the wireless router can prevent Smuef attacks.                                                                                                    | enable  |  |  |  |  |  |
| Ping from Death<br>attack Filter     | Enable it, the wireless router can prevent Ping of Death attacks.                                                                                                    | enable  |  |  |  |  |  |
| Prevent ICMP<br>fragment             | Enable it, can prevent ICMP fragments attacks.                                                                                                    | enable  |  |  |  |  |  |
| Prevent unknown protocols            | Enable it, can prevent unknown protocols attacks.                                                                                                    | enable  |  |  |  |  |  |
| Prevent Fraggle<br>Attack            | Enable it, can prevent Fraggle attacks.                                                                                                    | enable  |  |  |  |  |  |
| Prevent source IP<br>spoofing Attack | Enable it, can prevent source IP spoofing attacks.                                                                                                    | enable  |  |  |  |  |  |
| Prevent ARP<br>spoofing              | Enable it, the wireless router starts anti-ARP spoofing. The time<br>shorter the interval is, the better the anti-ARP spoofing effect is, but<br>the impact on the system is relatively large. Please select according<br>to your needs.                                           | enable  |  |  |  |  |  |

### 5.9 Server

In the server, you can set:

- A virtual server that sets up an internal server to provide access to Internet users.
- DMZ (Demilitarized zone), the host of the DMZ, is actually the default virtual server. When the open port of the virtual server to be set is uncertain, it can be set as a DMZ host.
- Port triggering allows the wireless router to automatically open inbound service ports based on the LAN's access to the Internet.

KING PIGEON

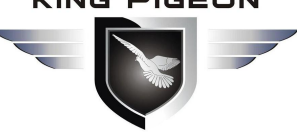

# **Wireless Industrial Router Wireless Data Connectivity**

#### 5.9.1 Virtual Server

Virtual server can also be called port mapping. You can set up a virtual server to enable Internet users to access services provided by internal LAN servers, such as Web services, Email, and FTP. By default, to ensure the security of the LAN, the wireless router blocks the connection request initiated from the Internet. Therefore, if you want Internet users to access the servers in the LAN, you need to set up a virtual server.

Virtual server can mapping the WAN port IP address, the external port number, and the server IP address and internal port number in the LAN. All access to a service port of the WAN port will be redirected to the corresponding internal server of the specified LAN port.

| Status   Mode   3G/40                                       | G   VPN   LAN  | Wireless | s24   Security | Server | Routing  | Admin Logout                                  |
|-------------------------------------------------------------|----------------|----------|----------------|--------|----------|-----------------------------------------------|
| ▶ Virtual-Server                                            | Application    | DMZ      | Com2Server     | Sms    | WIFI DOG |                                               |
| Passive FTP Virtual Server Se<br>Passive FTP Virtual Server | etup           | ble      |                |        |          | Help<br>Virtual Server:<br>Because of its     |
| FTP Port                                                    | 0              |          |                |        |          | integrated firewall, the                      |
| Server IP                                                   | 192.168. 0 . 0 |          |                |        |          | router with default<br>configuration doesn't  |
| -                                                           |                |          |                |        |          | allow computers from<br>Internet access LAN   |
| Virtual Server Settings                                     |                |          |                |        |          | computer through the                          |
| Preset Settings                                             | select one     | •        |                |        |          | firewall. You can<br>configure virtual server |
| service name                                                |                |          |                |        |          | on the router to change                       |
| external Port                                               |                |          |                |        |          | IL.                                           |
| Internal Port                                               |                |          |                |        |          |                                               |
| Protocol                                                    | TCP/UPD •      |          |                |        |          |                                               |
| Internal Server IP                                          | 192.168.       |          |                |        |          |                                               |
|                                                             | 77             |          |                |        | ADD      |                                               |

|                 | Virtual Server                                                                                                    |         |
|-----------------|----------------------------------------------------------------------------------------------------|---------|
| Item            | Description                                                                                                    | Default |
| FTP port        | Passive FTP virtual server port                                                                                                    | empty   |
| Server IP       | Passive FTP virtual server IP address                                                                                                    | empty   |
| Preset Settings | <ul> <li>The system provides common service options such as FTP, Web, and more.</li> <li>Select a service in the drop-down list box, and the service name, external port, and internal port entries will be automatically set.</li> <li>Description: <ul> <li>If the default service provided by the wireless router does not have what you need, you can set the following service information yourself.</li> <li>The port number of the default service is a common port number, which you can modify if you want.</li> </ul> </li> </ul> | empty   |
| Service Name    | The name of the virtual server settings item.                                                                                                    | empty   |
| External port   | The port used by the client to access the virtual server. The value ranges is 1 ~ 65535. The port range must be from small to large. If there is only one port, fill in the same port number in both places.<br>Note: The external port of each setting item cannot be repeated, and the number of internal ports and external ports must be the same, that is, the internal port and the external port correspond one-to-one. For example                                                                                                  | empty   |

KING PIGEON

# 4G Wireless Industrial Router Wireless Data Connectivity

|               | internal port and the external port are in one-to-one correspondence.          | omentu |
|---------------|--------------------------------------------------------------------------------|--------|
|               | number of internal ports and external ports must be the same, that is, the     |        |
| Internal port | Note: The internal ports of each setting item are allowed to repeat, and the   | empty  |
|               | the same port number in both places.                                           |        |
|               | The port range must be from small to large. If there is only one port, fill in |        |
|               | A truly open service port on a virtual server. The value ranges is 1 t~65535.  |        |
|               | internal server.                                                               |        |
|               | 101 port, the wireless router forwards the data packet to port 11 of the       |        |
|               | of 10-12. If the wireless router receives an access request from the external  |        |
|               | set up a virtual server with an external port of 100-102 and an internal port  |        |

#### [Example]

The A company's internal LAN connects to the Internet through a wireless router. There is a Web server on the LAN (IP address is 192.168.10.100, service port is 80), and the client (user on the Internet or LAN user of the company) needs to access Web server through port 8080.

Set as follows:

| ual Server Settings      |            |   |  |
|--------------------------|------------|---|--|
| et Settings              | select one |   |  |
| ice name                 |            |   |  |
| rnal Port                |            | ] |  |
| r <mark>n</mark> al Port |            |   |  |
| ocol                     | TCP/UPD •  |   |  |
| mal Server IP            | 192.168.   |   |  |
| nal Server IP            | 192.168.   |   |  |

After the setup is complete, simply enter http://xxx.xxx.xxx.8080 in the client browser to access the web server (xxx.xxx.xxx.xxx is the current WAN port address of the wireless router).

#### 5.9.2 Special Application

The LAN client accesses the server on the Internet. For some applications, when the client initiates a connection to the server, the server also needs to initiate a connection request to the client. By default, the wireless router rejects the request of the WAN side to actively connect. This will interrupt the communication. By defining the port triggering rule, when the client accesses the server to trigger this rule, the wireless router automatically opens the port that the server needs to request from the client, thus ensuring normal communication. After the client and the wireless router have no data interaction for a period of time, the wireless router automatically closes the previously opened port, which not only ensures the normal use of the application, but also ensures the security of the local area network to the utmost extent.

#### Description:

- Port triggering supports up to 50 settings.
- In each setting item, the trigger port and the foreign port are allowed to overlap.

• When a computer in the LAN establishes a connection with the external network through the trigger port, its corresponding external port will also be opened, and the computer of the external network can access the LAN through these ports.

# 4G Wireless Industrial Router Wireless Data Connectivity

• Each defined port trigger can only be used by one computer at the same time. If more than one machine opens the same "trigger port" at the same time, the "External port" connection will only be redirected to the computer that last opened the "trigger port".

| Status   Mode   3G/4                                                                                                    | G   VPN   LAN   W | reless24   Secu | rity Server | Routing  | Admin Logout                                                                                                    |
|----------------------------------------------------------------------------------------------------|-------------------|-----------------|-------------|----------|----------------------------------------------------------------------------------------------------|
| Virtual-Server                                                                                                    | ► Application DM  | Z Com2Server    | Sms         | WIFI DOG |                                                                                                    |
| Special Application         Application Name :         Trigger Port:         External Port:         Enable:         DELETE |                   |                 | APPLY       | CANCEL   | Help<br>Special Application:<br>Some softwares need<br>multiple Internet<br>connections, such as IP<br>telephone, video<br>conference and so on,<br>and normally the firewall<br>will block these<br>connections. In order to<br>make these software<br>work normally, the<br>firewall must know what<br>kind of situation need to<br>open multiple<br>connections. Through<br>the definition of special<br>applications, when the<br>firewall found a 'Trigger<br>Port' to be opened by a<br>computer, it allows<br>connections from<br>Internet to pass through<br>the corresponding<br>'external port' to be<br>established. |

| Special Application |                                                                                                    |         |  |  |  |
|---------------------|----------------------------------------------------------------------------------------------------|---------|--|--|--|
| ltem                | Description                                                                                                    | Default |  |  |  |
| Application name    | This port triggers setting name                                                                                                    | empty   |  |  |  |
| Trigger port        | The port which the LAN client initiates a request to the server. The value ranges is $1 \sim 65535$ . The port range must be from small to large. If there is only one port, fill in the same port number in both places.                | empty   |  |  |  |
| External port       | The port which server needs to actively request to the client in the LAN. The value rangesis 1~65535. You can set a single port, a port range, or a combination of the two. The ports are separated by a comma ",".eg : 100,200-300,400. | empty   |  |  |  |

### 5.9.3 DMZ Setting

The DMZ host is actually a default virtual server with a lower priority than the virtual server. If the wireless router receives a connection request from the external network, it will first look up the virtual service list according to the service port number of the external request, and check if there is a matching mapping entry:

- If there is a matching entry, send the request message to the virtual server corresponding to the entry;
- If no matching entries are found, check if there is a matching DMZ host. If the DMZ host exists, forward all the request messages to the DMZ host, otherwise discard.

### Description:

- After the DMZ feature is enabled, the DMZ host is exposed to the Internet and the security is reduced.
- The port number of the DMZ host should be the same as the service port number actually opened by the DMZ.

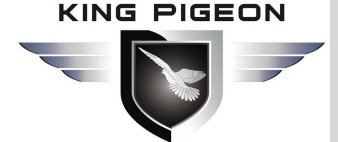

| Status   Mode   3                        | 3G/4G   VPN   LAN                                                | V Wirele                          | ess24   Secu       | rrity   Server | Routing  | Admin Logout                                                                                                    |
|------------------------------------------|------------------------------------------------------------------|-----------------------------------|--------------------|----------------|----------|----------------------------------------------------------------------------------------------------|
| Virtual-Server                           | Application                                                      | ► DMZ                             | Com2Server         | Sms            | WIFI DOG |                                                                                                    |
| DMZ Settings<br>If a data packet from WA | AN is not mapped to any<br>o the DMZ host (would r<br>192.168. 0 | virtual server,<br>reduce securit | it will be :<br>y) | APPLY          | CANCEL   | Help<br>DMZ: The DMZ host<br>computer actually is a<br>default virtual server. If<br>the router received a<br>request from the<br>external network, it will<br>check whether there is a<br>virtual server match in<br>the list according to port.<br>of the external service<br>firstly, if have, put<br>forward the<br>corresponding request<br>to the host, if not, put<br>forward the<br>corresponding request<br>to the DMZ host when<br>the DMZ host is not set,<br>it will discard the<br>request. |

|                           | DMZ Setting                                                                                                    |         |
|---------------------------|----------------------------------------------------------------------------------------------------|---------|
| Item                      | Description                                                                                                    | Default |
| discarded                 | Tick this item, When an incoming packet does not match any virtual server entry, the router discards the packet.                                                                                                    | Ticked  |
| Redirected to<br>DMZ host | Tick this item, When the incoming packet does not match any virtual server entry, the router forwards the packet to the DMZ host. After ticked this item, you also need to set the "DMZ Host IP Address". If the set DMZ host IP address does not exist, the router discards the packet. | untick  |
| DMZ Host IP               | Set DMZ host IP address<br>Note: Only one DMZ host can be set in the LAN.                                                                                                    | empty   |

#### 5.9.4 Com Server

The UART2 interface is the physical interface of the serial communication service.

# 4G Wireless Industrial Router Wireless Data Connectivity

| Virtual-Server Ap                           | oplication                    | DMZ               | Com2Se               | rver Sn                                                | 15                                       | WIFI DOG                                 |      |
|---------------------------------------------|-------------------------------|-------------------|----------------------|--------------------------------------------------------|------------------------------------------|------------------------------------------|------|
| COM Server Setus<br>COM Server Setup & Enab | ble                           | Mode 🖲 Tra        | ansparent            |                                                        |                                          |                                          | Help |
| Host ID                                     | %devic                        | e mac%0d          | %0a                  | Ĩ                                                      |                                          |                                          |      |
| Restart Time                                | 0                             | Mins Res          | start this service ( | 0Disabled)                                             |                                          |                                          |      |
| HeartBeat                                   | %devic                        | e mac%0d          | %0a                  | Support % vs                                           | riable wilde                             | ard                                      |      |
| Period                                      | /ouevic                       | e_mac /oud        | /00a                 | Support 70 Ve                                          | mable whole                              | aru                                      |      |
| Fenda                                       | U                             | Second            | (uDisable)           |                                                        |                                          |                                          |      |
| Not receive TCP/UDP socke                   | et data 0                     | seconds           | , restart service (  | 0Disabled)                                             |                                          |                                          |      |
| Restart service                             | 0                             | times, th         | en reboot route (    | 0Disabled)                                             |                                          |                                          |      |
|                                             | Serv<br>1. 192<br>2<br>3<br>4 | ddr<br>168.10.254 | Pr<br>T<br>T<br>T    | otocol<br>CP&UDP V<br>CP&UDP V<br>CP&UDP V<br>CP&UDP V | TCP port<br>5000<br>5001<br>5002<br>5003 | UDP port<br>5000<br>5001<br>5002<br>5003 |      |
|                                             | 5.                            |                   | T                    | CP&UDP •                                               | 5004                                     | 5004                                     |      |
| Server Mode                                 | OFF •                         |                   |                      |                                                        |                                          |                                          |      |
| COM configuration                           |                               |                   |                      |                                                        |                                          |                                          |      |
| Baud Parity                                 | FlowCtl data                  | a/stop BICac      | hePolicy Delay       | y Count                                                | Se                                       | epcify char                              |      |
| 9600 • NONE •                               | NON V 8                       | IN 1 ▼ Tin        | nespa ▼ 100          | 1024                                                   | 0xff                                     | Hex.e.g,0xff                             |      |
|                                             |                               | 54<br>            | 161                  |                                                        |                                          |                                          |      |
|                                             |                               |                   |                      |                                                        | APPLY                                    | CANCEL                                   |      |

| Com Server  |                                                                                                    |                             |  |  |  |
|-------------|----------------------------------------------------------------------------------------------------|-----------------------------|--|--|--|
| ltem        | Description                                                                                                    | Default                     |  |  |  |
| COM Server  | Select the transparent transmission mode or AT mode.<br>command switch is available: In the transparent transmission mode, enter<br>+++ to enter the AT mode. In AT mode, enter ato into transparent mode | transparent<br>transmission |  |  |  |
| Heartbeat   | You can set the variable in nvram as the content sent by the heartbeat.                                                                                                    | empty                       |  |  |  |
| Period      | Set 0 is disable                                                                                                    | empty                       |  |  |  |
| Client Mode | The router serial port service is used as the client, and the LAN connected device is used as the serial port server.                                                                                     | ON                          |  |  |  |
| Server Mode | Router serial port used as serial server, LAN connected device as client                                                                                                    | OFF                         |  |  |  |

#### 5.9.5 WIFI DOG

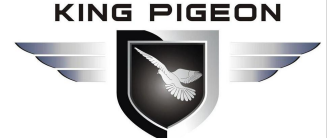

| Status   Mode   3G/          | 4G   VPN   LAN                                                                                                    | Wireless2  | 4   Security       | 1     | Server | Routing    | Admin Logout |
|------------------------------|----------------------------------------------------------------------------------------------------|------------|--------------------|-------|--------|------------|--------------|
| Virtual-Server               | Application                                                                                                    | DMZ        | Com2Server         | )     | Sms    | ► WIFI DOG |              |
| WIFI DOG                     |                                                                                                    |            |                    |       |        |            | Help         |
| WIFI DOG                     | Enable                                                                                                    |            |                    |       |        |            |              |
| Work Mode                    | Local Server      Removed Removed R | ote Server |                    |       |        |            |              |
| Gateway ID                   | DC56E607A83C                                                                                                    |            |                    |       |        |            |              |
| Gateway Name                 | T260s                                                                                                    |            |                    |       |        |            |              |
| Maxiam Clients               | 100                                                                                                    |            | ]                  |       |        |            |              |
| Force Timeout(mins)          | 60                                                                                                    |            |                    |       |        |            |              |
| Client Idle(mins)            | 60                                                                                                    |            | ]                  |       |        |            |              |
| Trusted MAC List             |                                                                                                    |            | Please use ' ' sep | arate | IPs    |            |              |
| Trust MAC from ethernet port | 🗹 Enable                                                                                                    |            |                    |       |        |            |              |
| IP White List                | b2c.wificonnect.cn                                                                                                    |            | Please use ' ' sep | arate | IPs    |            |              |
| Redirect URL                 | b2c.wificonnect.cn                                                                                                    |            |                    |       |        |            |              |
| Authentication SSL           |                                                                                                    |            |                    |       |        |            |              |
|                              |                                                                                                    |            |                    | APP   | LY     | CANCEL     |              |

|                    | WIFI DOG                                                                                                    |         |
|--------------------|----------------------------------------------------------------------------------------------------|---------|
| ltem               | Description                                                                                                    | Default |
| Work Mode          | Local Server: local authentication server<br>Remote Server: Remote wifidog server                                |         |
| Gateway ID         | Local MAC address                                                                                                |         |
| Local trust        | Local wired network does not require authentication                                                              |         |
| Trusted MAC List   | Set up a local wireless MAC that does not require authentication                                                 |         |
| IP White List      | Set no need to authenticate when accessing a domain name or IP address                                           |         |
| Authentication SSL | The server needs to support SSL. It cannot be ticked by default, otherwise the authentication cannot be enabled. |         |

### 5.10 Routing

In the routing settings, you can set a static route.

#### 5.10.1 Routing Table

| ▶ Table       | Static        |                  |           |           |                |
|---------------|---------------|------------------|-----------|-----------|----------------|
| Routing Table |               |                  |           |           | Help           |
| Dest. IP      | Subnet Mask   | Next Hop Address | Hop Count | Interface | BARRIE TONIC   |
| 192.168.10.0  | 255.255.255.0 | ż                | 0         | LAN       | Routing Table: |
| 127.0.0.0     | 255.0.0.0     | *                | 0         | lo        | routing table. |
|               |               |                  |           | REFRESH   |                |

#### 5.10.2 Static

Static routes manually set the destination address, subnet mask, next hop address, and outbound interface to make the packets destined for the specified destination address go to the specified path.

KING PIGEON

# 4G Wireless Industrial Router Wireless Data Connectivity

The static route does not change according to the network structure. When the destination network path changes or the network is faulty, you can manually re-specify the path from the packet to the destination network by manually modifying the corresponding static routing table.

After the static route is added, click <Current Routing Table> to check whether the added static route takes effect. If the wrong route is added, it will only be displayed in the routing table in the following figure, but it will not take effect. There is no such route in the routing information table.

| Table                                    | ► Static   |                                                                                                    |
|------------------------------------------|------------|----------------------------------------------------------------------------------------------------|
| Static Routing<br>Choose<br>Descriptions | 1 T DELETE | Help<br>Static Routing: Static<br>Routing allow user to<br>define path reaching to<br>another network or host. |
| Destination IP                           | 0.0.0.0    |                                                                                                    |
| Subnet Mask                              | 0.0.0.0    |                                                                                                    |
| Next Hop Address                         | 0.0.0.0    |                                                                                                    |
| - <u></u>                                | APPLY      | CANCEL                                                                                                    |

| Static Route        |                                                                      |         |  |  |  |
|---------------------|----------------------------------------------------------------------|---------|--|--|--|
| ltem                | Description                                                          | Default |  |  |  |
| Selection           | The router has a total of 20 static routes to choose                 | 1       |  |  |  |
| Comment             | You can comment on the static route                                  | empty   |  |  |  |
| Destination address | Destination IP address                                               | 0.0.0.0 |  |  |  |
| Subnet mask         | The destination address subnet mask to be reached.                   | 0.0.0.0 |  |  |  |
|                     | The IP address of the next router that the data needs to pass before | 0000    |  |  |  |
| Next hop address    | it reaches the destination address.                                  | 0.0.0.0 |  |  |  |

**NOTE:** After setting, click <Routing Table> to check whether the added static route takes effect. If the wrong route is added, it will only be displayed in the routing table in the following figure, but it will not take effect. There is no such route in the routing information table.

[Example]

In company,not only can connect external network via wireless router B,but also can connect intranet server via wireless router A.The company computer needs to be able to access both the external network and the internal network server without modifying the IP address and gateway of the local connection. Configuration example is as follows:

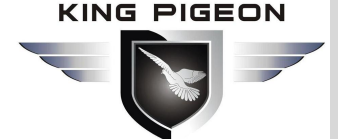

| 192.168.88.1 WAN:<br>Network DHCP | IP=192.168.88.* LAN: IP=1<br>route A | 92.168.68.10 |                      | ~                                   |
|-----------------------------------|--------------------------------------|--------------|----------------------|-------------------------------------|
| Internet                          | route B DUT                          | 192.168.68.1 | IPv 4<br>Subnet mask | : 192.168.68.101<br>: 255.255.255.0 |
| Co                                | nfiguring "static routes"            |              | Default gateway      | : 192.168.68.1                      |
| Destination IP                    | 192.168.88.0                         |              |                      |                                     |
| Subnet mask                       | 255.255.255.0                        |              |                      |                                     |
| Next hop address                  | 192.168.68.10                        |              |                      |                                     |

By default, the PC sends data to the gateway 192.168.68.1, which is router B. After receiving the data, router B checks the destination address of the packet. If the IP address of the destination address IP is 192.168.88.0, the router adds a static routing table to send the data packets sent by the PC to the 192.168.88.0 network segment to the router A gateway. This allows the PC to directly access the company's intranet server.

### 5.11 Admin

This chapter describes how to operate a wireless router through a web page. You can do the following:

- Time settings: Set the local time zone and get the real network time.
- NTP server settings: Set the address of the specified NTP server to provide time synchronization between routers, switches, and workstations.
- Backup Settings: Back up system setup information to prevent accidental loss

of information.

- Restore settings from file: Restore current settings to previously backed up settings.
- Factory Defaults: Restore the wireless router to the factory default state.
- Firmware Upgrade: Upgrade the software of the wireless router through the web page.
- Remote: Allow/disable users to remotely log in to the wireless router's settings page via the WAN port to manage the wireless router.
- Restart: Restart the wireless router via the web page.
- Modify Password: Prevent unauthorized people from logging in to the web settings page.

#### 5.11.1 Management

#### Equipment Function

The UPnP protocol is used by systems such as Windows ME, 2000, XP. If this feature is enabled, these operating systems will automatically find the router through this protocol.UPnP (Universal Plug and Play) is mainly used to implement intelligent inter working of devices. It can automatically discover and control various network devices from various vendors without user participation and use of the main server. When the UPnP function is enabled, the router can implement NAT traversal: when the computer in the LAN communicates with the Internet through the wireless router, the wireless router can automatically add and delete the NAT mapping table as needed, so that some traditional services (such as MSN voice and video) cannot be traversed. The problem with NAT.

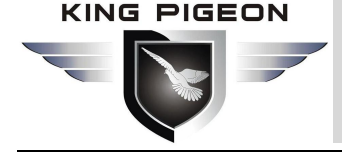

| Status   Mode      | 3G/4G   VF   | PN   LAN   Wire | less24   Security | Server  | Routing Admir    | n   Logout    |
|--------------------|--------------|-----------------|-------------------|---------|------------------|---------------|
| Management         | Time-setting | Backup&Restore  | Firmware-Upgrade  | Restart | Factory-Defaults | Password      |
| Equipment Function |              |                 |                   |         | Help             |               |
| Enable UPM         | ٧P           |                 |                   |         | Enable           | e remote, and |

Tick it and Press the <APPLY> button to complete the setting.

#### 🔮 Remote

You can set up and manage your wireless router.

| 1      |                        | enter 'http://WAN                               |
|--------|------------------------|-------------------------------------------------|
| Remote |                        | IP:8080' in your                                |
| ۲      | Disable                | browser's address                               |
| 0      | Enable                 | bar,then you can access<br>your device. You can |
|        | Port(1025~65535): 8080 | enable local or remote                          |
|        | Enable Telnet          | need.                                           |
| 1      | EnableSSHD Port: 22    |                                                 |
|        |                        |                                                 |

If you want to telnet the device, enter the address to the browser address bar: http://WAN IP:8080

| Remote @Management |                                                                                                    |         |  |  |  |
|--------------------|----------------------------------------------------------------------------------------------------|---------|--|--|--|
| Item               | Description                                                                                                    | Default |  |  |  |
| Disable            | Tick this option to disable remote management of the wireless router.                                                                                                    | ticked  |  |  |  |
| Enable Port        | Tick this item to indicate that the wireless router can be remotely managed.<br>Enter the remote management port number. The external user can log in to<br>the wireless router's settings page to manage the router. The default is 8080. | Untick  |  |  |  |
| Enable Telnet      | Tick this item to remotely manage the wireless router via telnet.                                                                                                    | Untick  |  |  |  |
| Enable SSHD        | Tick this item to remotely manage the wireless router via SSHD.                                                                                                    | Ticked  |  |  |  |

#### [Example]

Allow a computer on the Internet to manage wireless routers through port 8080,

Set as follows:

| Pomoto      |                                                                                        | enter http://wAN             |
|-------------|----------------------------------------------------------------------------------------|------------------------------|
| O           | Disable                                                                                | browser's address            |
| ۲           | Enable                                                                                 | bar,then you can access      |
|             | Port(1025~65535): 8080                                                                 | enable local or remote       |
|             | Enable Telnet                                                                          | telnet server if you<br>need |
|             | EnableSSHD Port: 22                                                                    |                              |
| If you want | to telnet the device, enter the address to the browser address bar: http://WAN IP:8080 |                              |

Just need enter "http://XX.XX.XX.XX.8080" in the browser address bar of this computer to log in to the wireless router, (where "XX.XX.XX.XX" is the WAN port IP of the wireless router. Address) for configuration management.

SSH default is enabled, telnet management default is disabled and needs to be manually opened. Instructions:

Take PUTTY as an example. As shown below, you can choose one of ssh or telnet.

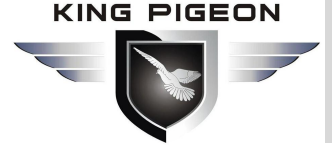

| agory:                                                                                                    |                              | Category:                                                                                                    |                                             |                                                                                                    |                                                            |
|----------------------------------------------------------------------------------------------------|------------------------------|----------------------------------------------------------------------------------------------------|---------------------------------------------|----------------------------------------------------------------------------------------------------|------------------------------------------------------------|
| sgory.<br>I Session<br>Logging<br>Terminal<br>Keyboard<br>Peal<br>Features<br>Window<br>Appearance<br>Behaviour<br>Translation<br>Solection<br>Connection<br>Data<br>Proxy<br>Proxy<br>Telnet<br>Riogin<br>Solection<br>Connection<br>Default Settin<br>com9-57600<br>PUTTY<br>Cose window<br>Appearance<br>Cose window<br>Appearance<br>Cose window<br>Appearance<br>Cose window<br>Appearance<br>Cose window<br>Appearance<br>Cose window<br>Appearance<br>Cose window<br>Appearance<br>Cose window<br>Appearance | telnet 12 1 Only on dean ext | Category:<br>- Session<br>- Logging<br>- Terminal<br>- Keyboard<br>- Bell<br>- Features<br>- Window<br>- Appearance<br>- Behaviour<br>- Translation<br>- Selection<br>- Colours<br>- Connection<br>- Data<br>- Proxy<br>- Teinet<br>- Hlogin<br>@ SSH<br>- Serial | Sp<br>2<br>11<br>Co<br>Co<br>Sa<br>Co<br>Co | Basic options for your PuTTY sessi<br>ecify the destination you want to connect it<br>ist Name (or IP address) P<br>32.168.10.1 2<br>Raw ① Telnet ② Riogin1 ③ SSH<br>ad, save or delete a stored session<br>ved Sessions<br>efaul: Settings<br>om 9-57600<br>PUTTY SSH 设置 | on<br>to<br>Cort<br>22<br>Serial<br>Load<br>Save<br>Delete |

#### Reboot Device

The system reboot is divided into a timed restart (Reboot device after x minutes) and a Regular reboot (the system reboot at one time in the day).

| Enable Check 3G device, if not exist then reboot.                               |                         |
|---------------------------------------------------------------------------------|-------------------------|
| eboot Device 0 minutes ( 0 - disabled)                                          | Reboot Device<br>after: |
| egular reboot: 00 ▼ : 00 ▼                                                      | Regular reboot:         |
| 🛿 Enable 🖉 Mon 🖉 Tue 🖉 Wed 🖉 Thur 🖉 Fri 🖉 Sat 🖉 Sun                             | Enable                  |
| agular reboot: 00 ♥ : 00 ♥<br>Enable I Mon I Tue I Wed I Thur I Fri I Sat I Sun | Regular reboot:         |

#### 5.11.2 Time-setting

| Management                                      | Time-setting             | Backup&Restore | Firmware-Upgrade | Restart | Factory-Defaults   | Password                                 |
|-------------------------------------------------|--------------------------|----------------|------------------|---------|--------------------|------------------------------------------|
| Time Setting<br>Time Zone                       | (GMT +08:00)             | Beijing        | ¥                |         | Help               | e Setting: choose                        |
| NTP Server<br>Use the default<br>Use the NTP se | NTP server<br>rver below |                |                  |         | that th<br>time fi | ie router will gain<br>rom the Internet. |
| time.windows.c                                  | om                       |                |                  |         |                    |                                          |
|                                                 |                          |                | 1                | APPLY   | CANCEL             |                                          |

| Remote @Management            |                                                                                                    |         |  |  |  |  |
|-------------------------------|----------------------------------------------------------------------------------------------------|---------|--|--|--|--|
| ltem                          | Description                                                                                                    | Default |  |  |  |  |
| Time Zone                     | Select your own time zone and the wireless router will automatically get time from the network.                                                                                                    | Beijing |  |  |  |  |
| Use the default<br>NTP server | Tick it, the wireless router updates the time from the default NTP server.<br>By default, the wireless router's default NTP server is used.                                                                             | Ticked  |  |  |  |  |
| Use the NTP<br>Server below   | If you need to set up another NTP server, tick it and enter the address (in the form of IP address or domain name) of the NTP server in the text box. The wireless router updates the time to the specified NTP server. | Untick  |  |  |  |  |

#### 5.11.3 Backup & Restore

### Backup Settings

KING PIGEON

# 4G Wireless Industrial Router Wireless Data Connectivity

If you have previously backed up the system settings information, when a misoperation or other situation causes the wireless router's system settings information to be lost, you can restore the current settings to the previous backup settings, ensure the normal operation of the wireless router, and reduce the information loss, Backing up system setup information also helps with failure analysis.

| Status   Mode                           | 3G/4G   V          | <mark>/PN   L</mark> AN   Wi | reless24   Se       | curity <mark> </mark> Ser | rver  | Routing    | Admin      | Logout        |
|-----------------------------------------|--------------------|------------------------------|---------------------|---------------------------|-------|------------|------------|---------------|
| Management                              | Time-setting       | Backup&Restore               | Firmware-Up         | grade Re                  | start | Factory-De | faults     | Password      |
| Backup Settings<br>Backup the Router of | configurations.You | u may save your router       | configurations to a | ile on your PC.           | DA    |            | Help       | w backup vour |
|                                         |                    | 1                            |                     |                           | BAG   | KUP        | current co | nfiguration.  |

Click <Backup> button, select the backup path of the setting information, click <OK> to save the current setting information of the wireless router to the computer, so that it can be restored later through the file (suffixed with .cfg).

#### Restore settings from file

You can restore your current settings to the settings you have previously backed up.

Note: The current settings will be lost after the settings are restored. If you do not wish to lose your current settings, please be careful to make a backup. About the backup method, refer to "5.11.3.1 Backing Up System Settings Information."

| Restore Settings From File<br>Click 'browse' button to select a configurations file backuped before, and then click 'Restore'<br>button to recover the settings you select. | RESTORE  | You may click the<br>Backup button to<br>backup your current<br>configuration. Click the<br>Browse button to<br>browse for a |
|----------------------------------------------------------------------------------------------------|----------|----------------------------------------------------------------------------------------------------|
| 选择文件 未选择任何文件                                                                                                    |          | configuration file that is currently saved on your                                                                           |
| Note: Please choose all files from the file type in the browser window to see all documents you re                                                                          | equired. | PC. Click Restore to<br>overwrite all current<br>configurations with the                                                     |
|                                                                                                    | REFRESH  | ones in the configuration file.                                                                                              |

Click the <Select file> button, select a previously backed up file (\*.cfg) on the computer, and then click the <Restore> button to restore the settings to the state of the backup file. Wireless router will restart during recovery setup.

#### 5.11.4 Firmware Upgrade

You can load the latest version of the software into your router for more features and more stable performance.

#### Upgrade step:

**Step1:** Click the <Select file> button and select the software to be upgraded.

Step2: Click the <Upgrade> button to start the upgrade.

**Step3:** If you need to upgrade and restore the factory, click the <Factory-Defaults> button.

Note: The upgrade and factory reset must meet two conditions at the same time.

- (1).Version number changes.
- (2).Click the <Factory-Defaults> button during the upgrade.

# 4G Wireless Industrial Router Wireless Data Connectivity

| Management                                                                                                    | Time-setting                                                                                     | Backup&Restore                                                   | Firmware-Upgrade              | Restart         | Factory-Defa | ults Password                                                                                                    |
|----------------------------------------------------------------------------------------------------|--------------------------------------------------------------------------------------------------|------------------------------------------------------------------|-------------------------------|-----------------|--------------|----------------------------------------------------------------------------------------------------|
| Firmware Upgrade<br>You can get the late<br>Current Software Ve<br>Software Creation D<br>Note:Do NOT switch<br>before starting.<br>选择文件 未选择 | st software version<br>ersion: T260s 2.1.9<br>Date: Sep 10 2018<br>n off the power or p<br>释任何文件 | from the address<br>9.6<br>09:13:04<br>press the reset button di | uring updating. Please back   | up the config   | urations     | Help<br>Firmware Upgrade:<br>Click on the browse<br>button to select the<br>firmware file to be<br>uploaded to the<br>router.Click the Upgrade<br>button to begin the<br>upgrade process.<br>Upgrade must not be<br>interrupted. |
| After flashing,erase<br>Note: When the firm<br>after the upgrade is                                                                          | all data in NVRAN<br>ware version is the<br>successful                                           | I memory. Cancel<br>e same before and after                      | r the upgrade,the factory sel | ttings will not | be restored  |                                                                                                    |

### 5.11.5 Restart

#### Note: Do not power off during restart.

Network communication will be temporarily interrupted during the restart.

| Status   Mode                    | 3G/4G   VF            | N LAN Wirele             | ess24   Security      | Server    | Routing       | Admin   Logout                        |
|----------------------------------|-----------------------|--------------------------|-----------------------|-----------|---------------|---------------------------------------|
| Management                       | Time-setting          | Backup&Restore           | Firmware-Upgrade      | ▶ Restart | Factory-Defau | lts Password                          |
| Restart<br>You may click the but | ton below to restar   | the router.              | ×                     |           | H             | elp<br>Restart: restart the<br>puter. |
| Note: This will temp             | prarily stop your net | work's internet connecti | ion while restarting. | 1.00      |               |                                       |
|                                  |                       |                          |                       |           | REFRESH       |                                       |

Click the <Restart> button and the wireless router restarts.

### 5.11.6 Factory-Defaults

#### Description:

The current settings will be lost when the settings are restored. If you do not wish to lose your current settings, please be careful to make a backup. For the backup method, refer to "5.11.3.1 Backup Settings".
The wireless router will reboot during the recovery setup.

Restoring to the factory settings will clear all settings information of the wireless router and return to the initial state. This function is generally used when the device is switched from one network environment to another. The device is restored to the factory settings and then re-set to better suit the current networking.

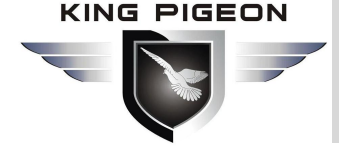

| Status   Mode            | 3G/4G VF           | PN   LAN   Wirel | ess24   Security | Server  | Routing    | Admin I                                                           | Logout                          |
|--------------------------|--------------------|------------------|------------------|---------|------------|-------------------------------------------------------------------|---------------------------------|
| Management               | Time-setting       | Backup&Restore   | Firmware-Upgrade | Restart | Factory-De | faults Pass                                                       | word                            |
| Factory Defaults         |                    | FACTORY DEFAU    | JLTS             |         |            | Help<br>Factory Defau<br>will reset all sett<br>back to factory o | ults: This<br>ings<br>lefaults. |
| Note: All of your settin | ngs will be erased | Ĺ                |                  |         |            | _                                                                 |                                 |

Click the <Factory Defaults> button and confirm to restore the factory settings.

#### 5.11.7 Password

Default username/password is admin, cannot be modified, password can be modified, maximum support 16 bits. For security reasons, please modify this password and save it.

| Status   Mode                                                             | 3G/4G   VF      | PN LAN Wirel   | ess24   Security | Server  | Routing A                | dmin   Logout                                     |
|---------------------------------------------------------------------------|-----------------|----------------|------------------|---------|--------------------------|---------------------------------------------------|
| Management                                                                | Time-setting    | Backup&Restore | Firmware-Upgrade | Restart | Factory-Defaults         | ◆Password                                         |
| Modify web password<br>Old Password:<br>New Password:<br>Verify Password: | rd              |                |                  |         | Help<br>M<br>Mod<br>pass | )<br>odify Password:<br>ify router user<br>sword. |
| Note: Passwords are                                                       | case sensitive. |                |                  |         |                          |                                                   |
|                                                                           |                 |                |                  | APPLY   | CANCEL                   |                                                   |

Set as follows:

**Step1:** Enter the original password in the <Old Password> text box; enter the new password

in the <New Password> text box, and re-enter the new password in the <Verify Password> text box to confirm.

**Step2:** Click the <APPLY> button to complete the password modification.

#### 6. Warranty

1) This device is warranted to be free of defects in material and workmanship for one year.

2) This warranty does not extend to any defect, malfunction or failure caused by abuse or misuse by the Operating Instructions. In no event shall the manufacturer be liable for any router altered by purchasers.

The End! Any questions please help to contact us feel free. Http://www.IOT-SOLUTION.com